## HP IP Console Switch User Guide

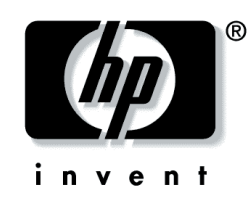

October 2004 (Fourth Edition) Part Number 263924-004 © Copyright 2002-2004 Hewlett-Packard Development Company, L.P.

The information contained herein is subject to change without notice. The only warranties for HP products and services are set forth in the express warranty statements accompanying such products and services. Nothing herein should be construed as constituting an additional warranty. HP shall not be liable for technical or editorial errors or omissions contained herein.

Microsoft, Windows, and Windows NT are U.S. registered trademarks of Microsoft Corporation. Linux is a U.S. registered trademark of Linus Torvalds. Energy Star is a U.S. registered mark of the United States Environmental Protection agency. UNIX is a registered trademark of The Open Group.

HP IP Console Switch User Guide October 2004 (Fourth Edition) Part Number 263924-004

#### **Audience Assumptions**

This document is for the person who installs racks and rack products. This procedure is performed only by trained personnel. HP assumes you are qualified in performing installations and trained in recognizing hazards in rack products.

# Important Safety Information

Before installing this product, read the Important Safety Information document provided.

## Contents

| Component Identification                          | 7  |
|---------------------------------------------------|----|
| Components                                        | 7  |
| Installing the HP IP Console Switch               | 9  |
| Overview                                          | 9  |
| Installation Checklist                            | 9  |
| Kit Contents                                      | 9  |
| Required Items Not Included                       |    |
| Optional Items                                    |    |
| Required Tools                                    |    |
| Rack Mounting the HP IP Console Switch            |    |
| Performing a Side-Mount Type A Installation       |    |
| Performing a Side-Mount Type B Installation       |    |
| Performing a Standard-Mount Installation          |    |
| Performing a Cantilever-Mount Type A Installation |    |
| Performing a Cantilever-Mount Type B Installation | 1/ |
| Installing the Expansion Module                   | 21 |
| Overview                                          |    |
| Installation Checklist                            |    |
| Kit Contents                                      |    |
| Installing the Expansion Module Hardware          | 21 |
| Performing a Side-Mount Installation              |    |
| Performing a Rail-Mount Installation              |    |
| Performing a Velcro-Mount Installation            |    |
| Configuring the Expansion Module                  |    |
| Installing a PS/2 or USB Interface Adapter        | 25 |
| Overview                                          |    |
| Configuring the Interface Adapter                 |    |
| Installing a Serial Interface Adapter             | 27 |
| Overview                                          |    |
| Installing the Serial Interface Adapter           |    |
| Optimal Performance Settings                      |    |
| Serial Interface Adapter Modes                    |    |
| History Mode                                      |    |
|                                                   |    |

#### 4 HP IP Console Switch User Guide

| Configuration Mode                                   | .3  | 1 |
|------------------------------------------------------|-----|---|
| Serial Interface Adapter Pinouts                     | .3  | 4 |
| Attaching the Power Supply to the Rack Using Velcro  | 3   | 4 |
| Tradening the Fower Suppry to the Frank Osing Verero | ••• |   |

## Cascading Console Switches

#### 37

| 37        |
|-----------|
| 37        |
| 38        |
| 39        |
| 10        |
| 11        |
| 13        |
| - 3 3 1 1 |

### **Local Port Operation**

|--|

|         |                                            | 0.1 |
|---------|--------------------------------------------|-----|
| Network | Settings                                   | 91  |
|         | Upgrading the Interface Adapter Firmware   |     |
|         | Displaying Version Information             |     |
|         | Resetting the PS/2 Device                  |     |
|         | Running System Diagnostics                 | 77  |
|         | Viewing and Disconnecting User Connections |     |
|         | Accessing the Commands Dialog Box          |     |
| Man     | aging Server Tasks Using the OSD           | 74  |
|         | Assigning Server Names                     |     |
|         | Assigning Device Types                     |     |
|         | Changing the USB Keyboard Language         |     |
|         | Preemption Mode                            |     |
|         | Setting Local Console Switch Security      |     |
|         | Setting Un a Scan Pattern                  | 59  |
|         | Broadcasting to Servers                    |     |
|         | Controlling the Status Flag                |     |
|         | Changing the Display Behavior              |     |
|         | Accessing the Setup Dialog Box             |     |
| Coni    | Approximate Setup Dialog Box               |     |
| Usin    | g Basic USD Navigation Keys                |     |
|         | Soft Switching to a Previous Server        |     |
|         | Soft Switching to a Server                 |     |
|         | Configuring Servers for Soft Switching     |     |
| Soft    | Switching                                  |     |
|         | Viewing and Selecting Ports and Servers    |     |
|         | Accessing the Main Dialog Box              |     |
| Over    |                                            |     |

| Setting Up A Network   | 91 |
|------------------------|----|
| beams op it i tetwork. | 1  |

| Establishing LAN Connections.                                                            |     |
|------------------------------------------------------------------------------------------|-----|
| Configuring the HP IP Console Switch Hardware                                            |     |
| Configuring Minicom                                                                      |     |
| Mouse Drivers                                                                            | 94  |
| Upgrading the Firmware Using TFTP                                                        | 95  |
| Overview                                                                                 | 95  |
| Enabling TFTP for Windows Operating Systems                                              | 95  |
| Enabling TFTP for Linux Operating Systems                                                | 95  |
| Upgrading the HP IP Console Switch Firmware                                              | 97  |
| Upgrading the HP IP Console Switch Firmware                                              | 97  |
| Upgrading the HP IP Console Switch Firmware through the IP Console Viewer                | 99  |
| Troubleshooting                                                                          | 101 |
| When a Serial Interface Adapter Stops Responding                                         | 101 |
| When the Activity Light Indicator is Not On                                              | 102 |
| When the Cable Connections Are Not Correct                                               | 102 |
| When the Cascaded Console Switch Configurations Are Not Correct                          | 102 |
| When the Console Switch Does Not Have the Correct Firmware                               | 103 |
| When the Console Switch is Not Working Properly                                          | 103 |
| When the Console Switch Hangs After Being Rebooted                                       | 103 |
| When the Console Switch Serial Port Password is Lost                                     | 104 |
| When the Expansion Module is Not Being Recognized by a Compaq Server Console Switch      | 104 |
| When the Local OSD Console Switch Password is Lost                                       | 104 |
| When the Local User Cannot View the OSD Copyright Notice                                 | 104 |
| When the Local User Cannot View the OSD Flag.                                            | 105 |
| When the Mouse and Keyboard Lose Functionality After the Reset PS/2 Button is Pressed Wh | ile |
| When the Mouse Does Not Align                                                            | 105 |
| When the OSD Goes Blank after a Mouse and Keyboard Have Been Reset Message Annears       | 105 |
| When the OSD is Distorted or Not Readable                                                | 106 |
| When the OSD is Inaccessible                                                             | 106 |
| When RILOF and it O are not Working Correctly with the HP IP Console Switch              | 106 |
| When the Run Diagnostics Test Fails                                                      | 106 |
| When the Screen Saver Does Not Turn On                                                   | 106 |
| When the Servers Are Still Listed Although They Have Been Disconnected                   | 106 |
| When the System Does Not Recognize the Cascaded Console Switches                         | 107 |
| When the Video Displays All Green or Red                                                 | 107 |
| Connection Length Table                                                                  | 107 |
| Frequently Asked Questions                                                               | 109 |
| Are the Expansion Module Ports Hot-Pluggable?                                            | 100 |

| Are the Expansion Module Ports Hot-Pluggable? |  |
|-----------------------------------------------|--|
| Are the Interface Adapters Hot-Pluggable?     |  |

| Are the Keyboard, Monitor, and Mouse Connections on the Console Switch Hot-Pluggable?  | .110 |
|----------------------------------------------------------------------------------------|------|
| Are the Server Connections on the Console Switch Hot-Pluggable?                        | .110 |
| Can the Console Switch Be Mounted in a Round-Hole Rack?                                | .110 |
| Can the Console Switch Be Side-Mounted in a Round-Hole Rack?                           | .110 |
| Do You Have to Power Down a Server to Replace an Interface Adapter?                    | .110 |
| Has the Customer Verified the Firmware Version?                                        | .110 |
| Does the Customer Have the Correct Configurations?                                     | .111 |
| How Do I Access the Main Dialog Box?                                                   | .111 |
| How Do I Cascade Console Switches?                                                     | .112 |
| How Do I Change the Keyboard Language?                                                 | .112 |
| How Do I Know Which Port My Cascaded Console Switch is Connected To?                   | .113 |
| How Do I Locally Connect a Cascaded Console Switch?                                    | .113 |
| How Do I Look at My Console Switch Firmware Version?                                   | .113 |
| How Do I Look at My Interface Adapter Firmware Version?                                | .113 |
| How Do I Turn the Screen Saver Off?                                                    | .113 |
| How Do I Use the Run Diagnostics Feature?                                              | .114 |
| Is the Console Switch Operational?                                                     | .114 |
| What are the Minimum and Maximum Cable Lengths?                                        | .114 |
| What Kind of CAT5 Cables Are Supported?                                                | .114 |
| Why Can Remote HP IP Console Switch Users Not Access Servers Attached to a Cascaded HP |      |
| KVM Server Console Switch?                                                             | .115 |
|                                                                                        |      |

#### **Regulatory Compliance Notices**

| 1 | 1 | 7 |
|---|---|---|
|   |   |   |

| Index                                                                               | 125 |
|-------------------------------------------------------------------------------------|-----|
| Acronyms and Abbreviations                                                          | 123 |
| Korean Notices                                                                      |     |
| BSMI Notice                                                                         |     |
| Japanese Notice                                                                     |     |
| European Union Notice                                                               |     |
| Canadian Notice (Avis Canadien)                                                     |     |
| Cables                                                                              |     |
| Modifications                                                                       |     |
| Declaration of Conformity for Products Marked with the FCC Logo, United States Only |     |
| Class B Equipment                                                                   |     |
| Class A Equipment                                                                   |     |
| FCC Rating Label                                                                    |     |
| Federal Communications Commission Notice                                            |     |
| Regulatory Compliance Identification Numbers                                        | 117 |

## **Component Identification**

#### In This Section

Components.....<u>7</u>

## Components

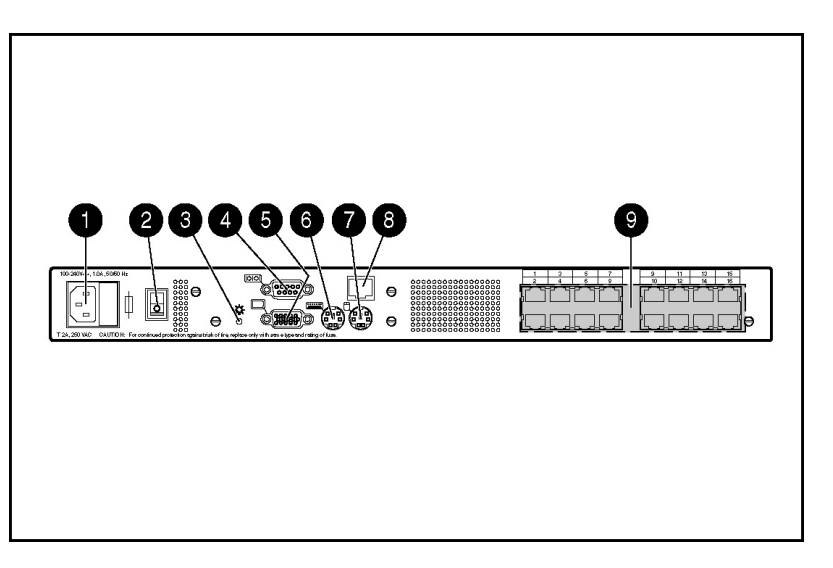

| Item | Description                       |
|------|-----------------------------------|
| 1    | Power cord connector              |
| 2    | Power switch                      |
| 3    | Activity indicator light          |
| 4    | Serial port                       |
| 5    | Monitor connector for local user  |
| 6    | Keyboard connector for local user |
| 7    | Mouse connector for local user    |
| 8    | LAN connector                     |
| 9    | Server connection ports           |

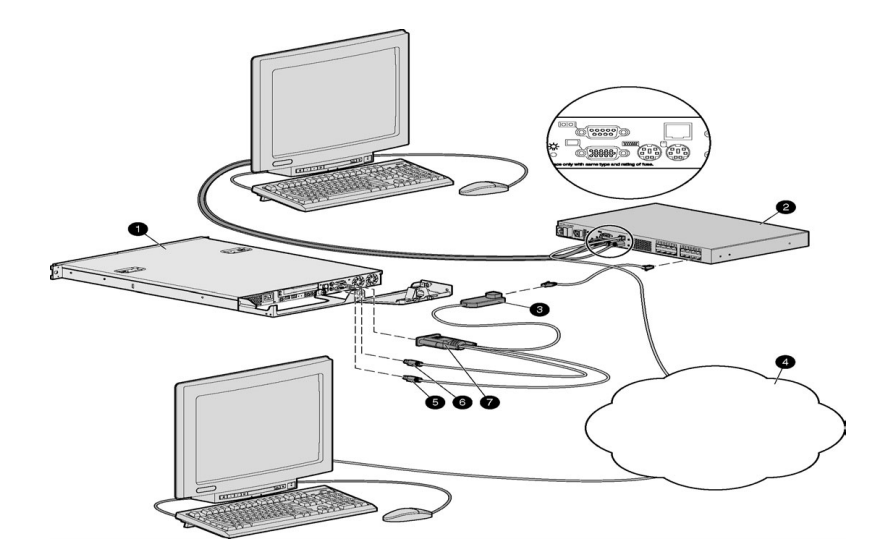

| Item | Description          |
|------|----------------------|
| 1    | CPU                  |
| 2    | HP IP Console Switch |
| 3    | IA                   |
| 4    | Network              |
| 5    | Keyboard connector   |
| 6    | Mouse connector      |
| 7    | Video connector      |

## Installing the HP IP Console Switch

#### In This Section

| Overview                               | 9  |
|----------------------------------------|----|
| Installation Checklist                 | 9  |
| Rack Mounting the HP IP Console Switch | 10 |
| 88                                     |    |

### **Overview**

You must install the HP IP Console Viewer before using the HP IP Console Switch. The HP IP Console Viewer enables you to view and control a server attached to the console switch system, configure and maintain the system, and prevent unauthorized access to the console switch through IP connection. For more information, refer to the *HP IP Console Switch Software Guide* included on the CD provided with the console switch.

**NOTE:** The analog port does not require the HP IP Console Viewer software for operation. The analog port uses the OSD. For more information, refer to Local Port Operation (on page <u>45</u>, "Overview" on page <u>45</u>).

The HP IP Console Switch system uses Ethernet networking infrastructures and TCP/IP protocol to transmit keyboard, video, and mouse information between operators and connected computers. Although 10Base-T Ethernet can be used, a dedicated, switched 100Base-T network provides improved performance.

## **Installation Checklist**

Before installation, refer to the following lists to be sure that all of the listed components were received.

#### **Kit Contents**

• HP IP Console Switch

- Power cords
- Rack mounting kit
- Serial download cable
- Documentation kit
- Firmware/software CD

#### **Required Items Not Included**

- PS/2 Interface Adapter or USB Interface Adapter
- UTP CAT5 cable (CAT6 and CAT7 may also be used)

#### **Optional Items**

- Expansion Module ("Installing the Expansion Module" on page <u>21</u>)
- Serial Interface Adapter

#### **Required Tools**

The following tools are required for some procedures:

- Phillips screwdriver
- T-25 Torx screwdriver

## Rack Mounting the HP IP Console Switch

The HP IP Console Switch ships with rack mounting brackets for easy integration into the rack. Before installing the HP IP Console Switch and other components in the rack cabinet (if not already installed), stabilize the rack in a permanent location. Begin installing the equipment at the bottom of the rack cabinet, then work to the top. Avoid uneven loading or overloading of the rack cabinets. **NOTE:** Before installing the HP IP Console Switch into the rack, connect the HP IP Console Switch to a power source, using the power cords provided, and power on the unit. An activity indicator light ("Components" on page <u>7</u>) is displayed after a few seconds. If the activity indicator light does not display, be sure that the power is on, the power cord is connected, and the power source is valid.

Several rack mounting configurations include:

- Side-mount
  - Type A—Square- and round-hole rails
  - Type B—Square-hole rails

**NOTE:** The HP IP Console Switch cannot be side-mounted into a rack with round-hole rails.

- Standard-mount
- Cantilever-mount
  - Type A—Round-hole rails
  - Type B—Square-hole rails

### Performing a Side-Mount Type A Installation

1. Remove the four screws, two on each side, from the console switch.

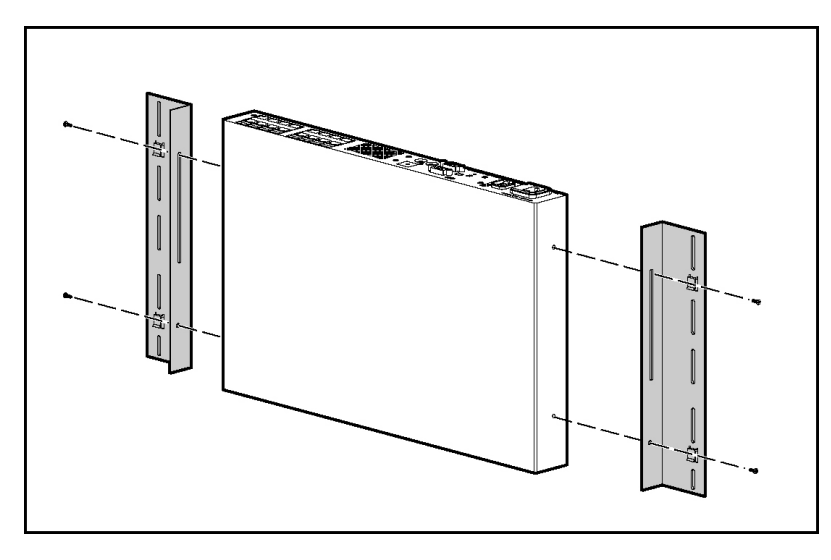

2. Attach the side-mounting brackets to the console switch using the four screws you removed.

3. Slide the side-mounting bracket tabs into the U locations on each side of the rack.

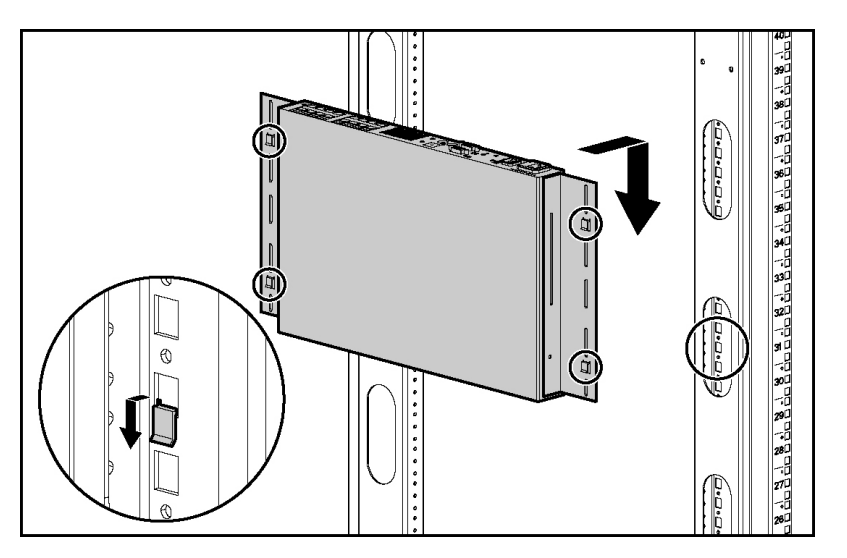

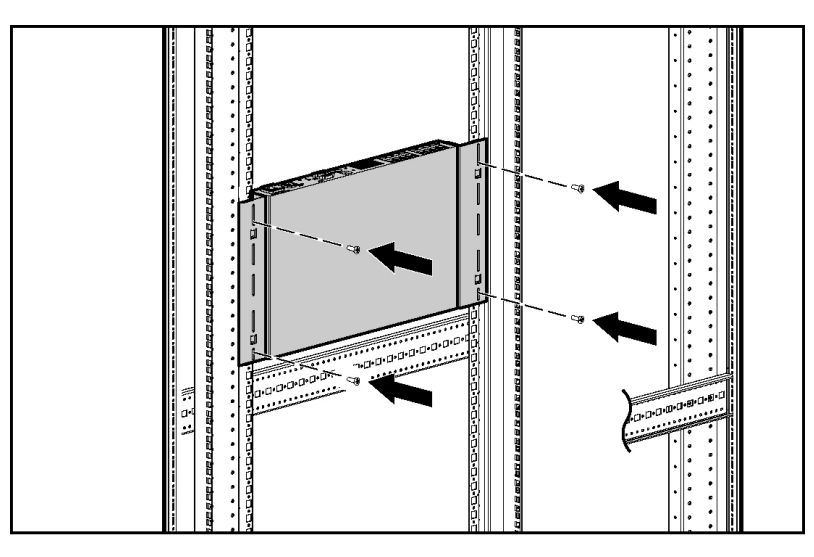

4. Secure the console switch to the rails using four self-tapping screws, two on each side.

## Performing a Side-Mount Type B Installation

- 1. Remove the four screws, two on each side, from the console switch.
- 2. Attach the side-mounting brackets to the console switch using the four screws you removed.

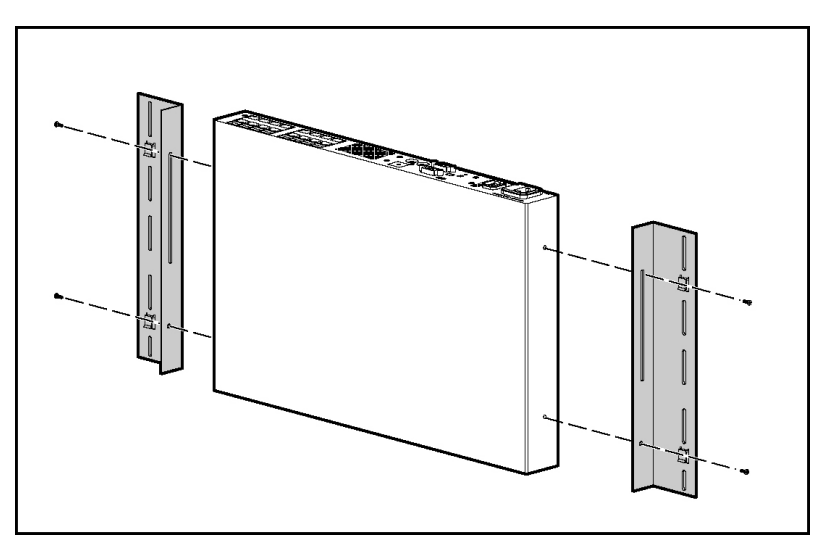

- 3. Slide the side-mounting bracket tabs into the U locations on each side of the rack.

4. Install four cage nuts into the side-mounting bracket U locations.

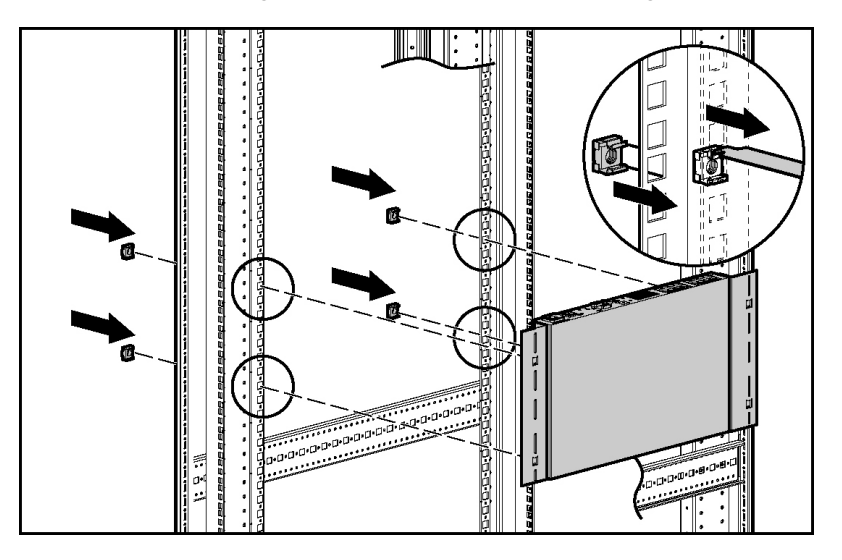

5. Secure the console switch to the rails, using four M-6 screws, two on each side.

## **Performing a Standard-Mount Installation**

1. Remove the four screws, two on each side, from the console switch.

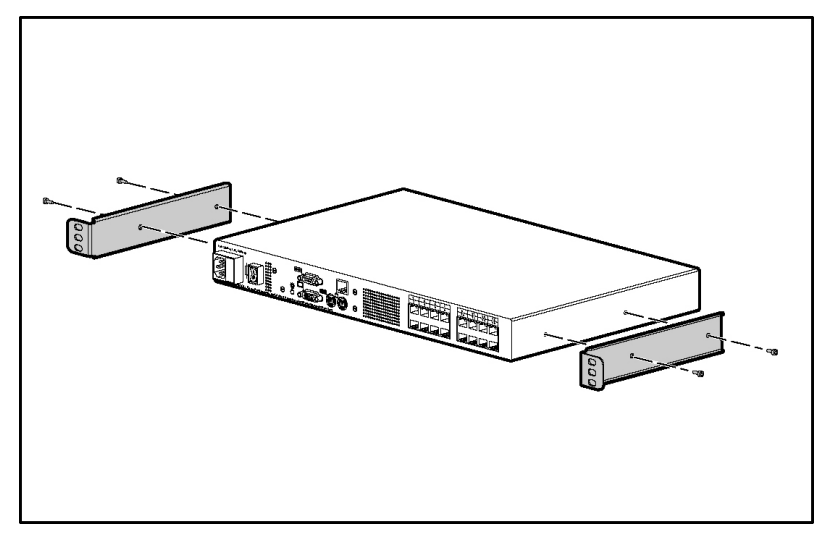

2. Attach the 1U brackets to the console switch using the four screws you removed.

3. Install a cage nut behind each rear rail if they have not already been installed.

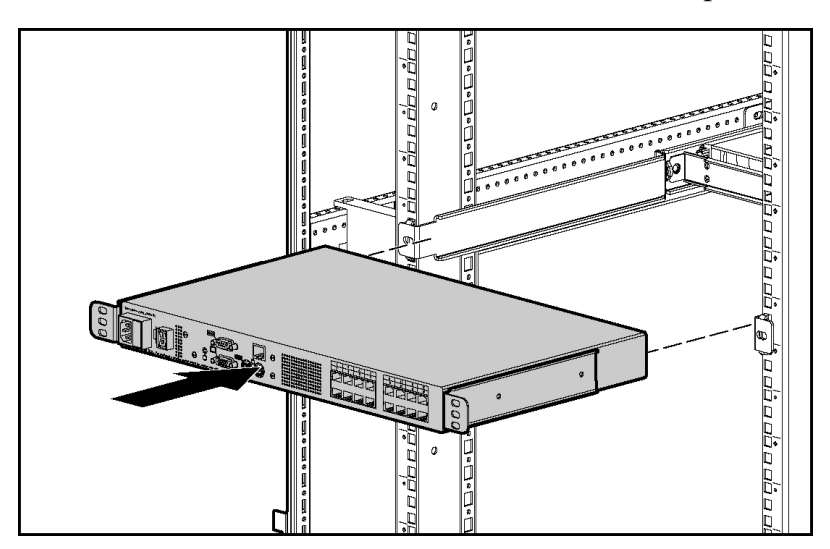

4. Slide the console switch into the rear of the 1U product.

- 250 27 240 D26 0 Ð alfad 25 0 0 Ĩ, 22 24 0000 \_۲. ۵۲. Ø 000 21 0 22 19[ 121
- 5. Secure the console switch to the rails using two M-6 screws, one on each side.

## Performing a Cantilever-Mount Type A Installation

- 1. Remove the four screws, two on each side, from the console switch.
- 2. Attach the 1U brackets to the console switch using the four screws you removed.

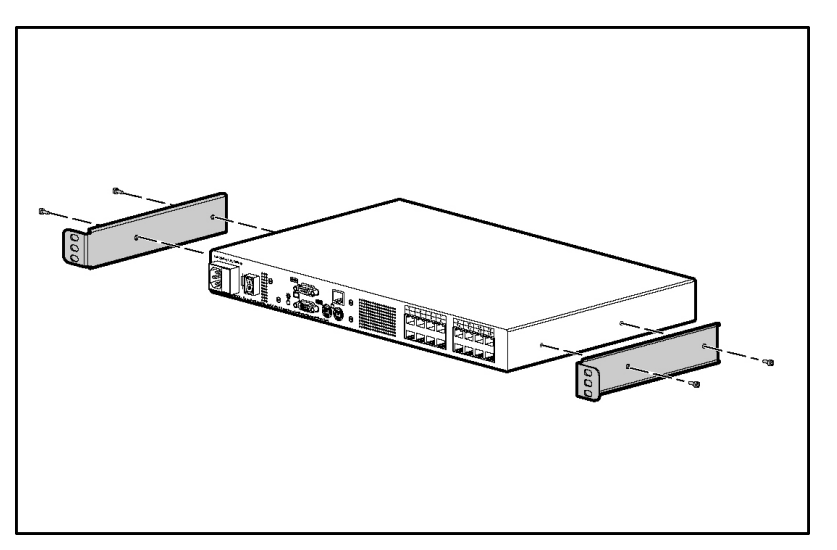

- 3. Install up to six clip nuts.

4. Secure the console switch to the rails, using the appropriate number of T-25 Torx screws.

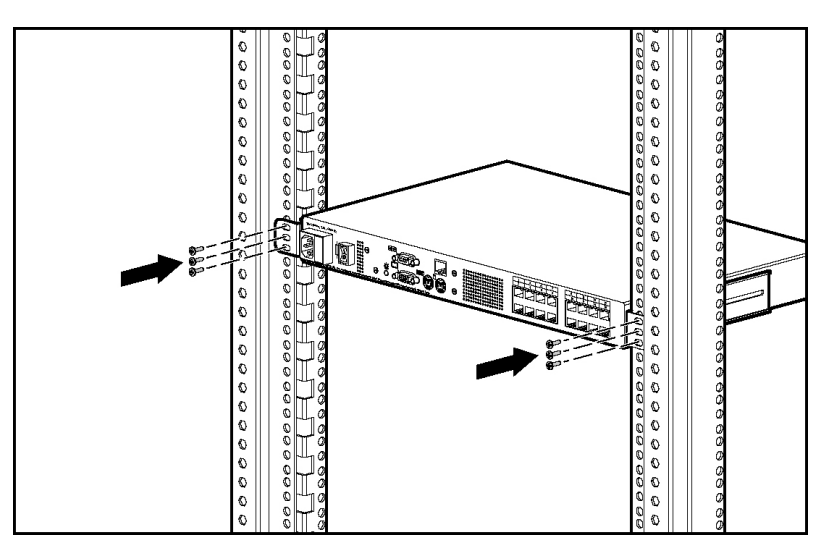

## Performing a Cantilever-Mount Type B Installation

1. Remove the four screws, two on each side, from the console switch.

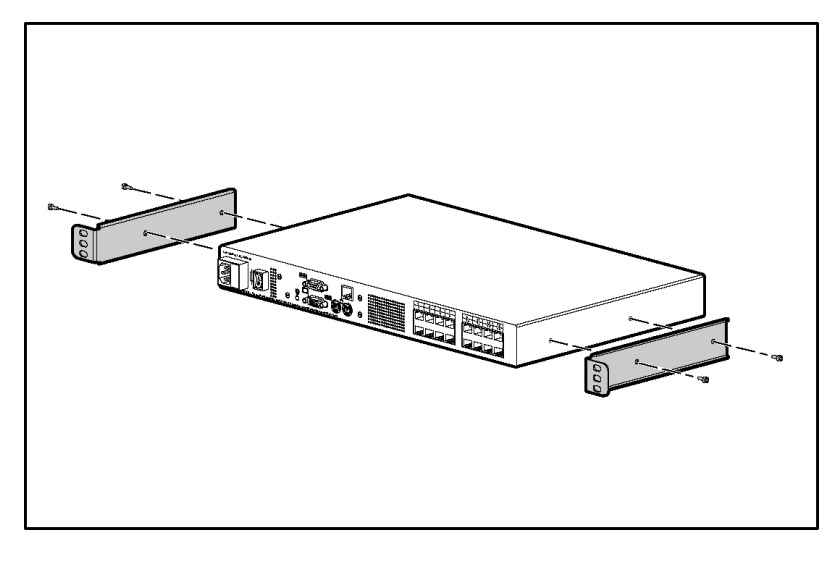

2. Attach the 1U brackets to the console switch using the four screws you removed.

3. Install up to six cage nuts.

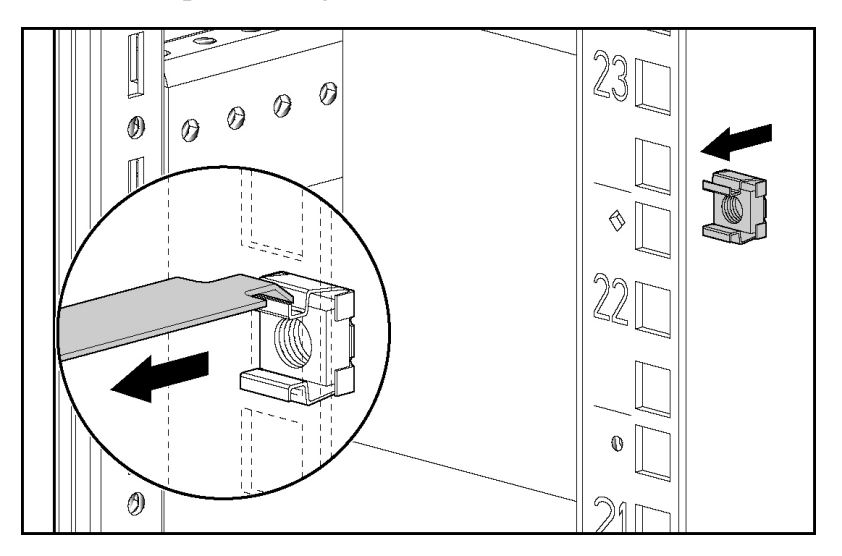

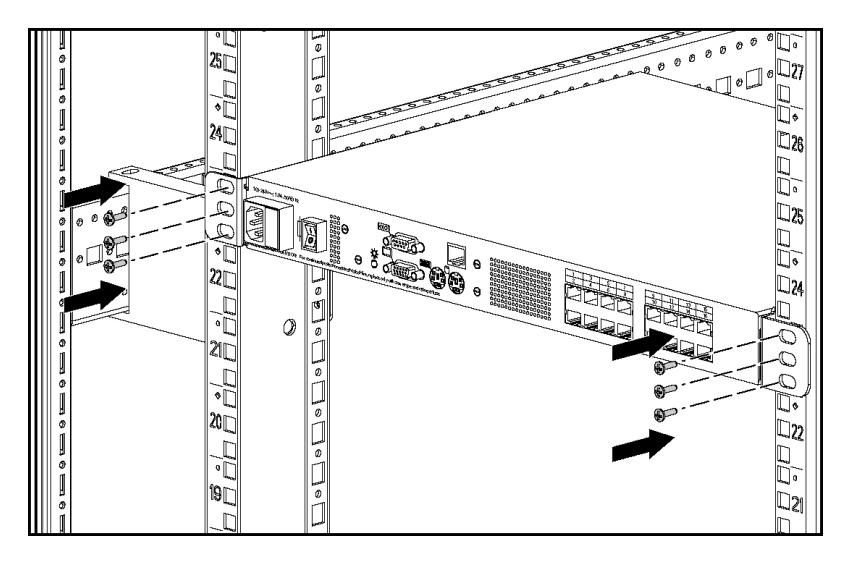

4. Secure the console switch to the rails using the appropriate number of M-6 screws.

## **Installing the Expansion Module**

#### In This Section

| Overview                                 | <u>21</u> |
|------------------------------------------|-----------|
| Installation Checklist                   |           |
| Installing the Expansion Module Hardware |           |
| Configuring the Expansion Module         |           |
|                                          |           |

## **Overview**

An optional Expansion Module can be added to the HP IP Console Switch system, increasing the total number of accessible servers. The Expansion Module ships with rack-mounting hardware for easy integration into the rack.

## **Installation Checklist**

Before installation, refer to the following list to be sure that all of the listed components were received.

#### **Kit Contents**

- Expansion Module
- Screws
- Velcro

This kit might contain extra hardware for your convenience.

## Installing the Expansion Module Hardware

Several rack mounting configurations include:

• Side-mount

- Rail-mount
- Velcro-mount

## **Performing a Side-Mount Installation**

1. Slide the tabs on the side-mounting brackets into the rack frame.

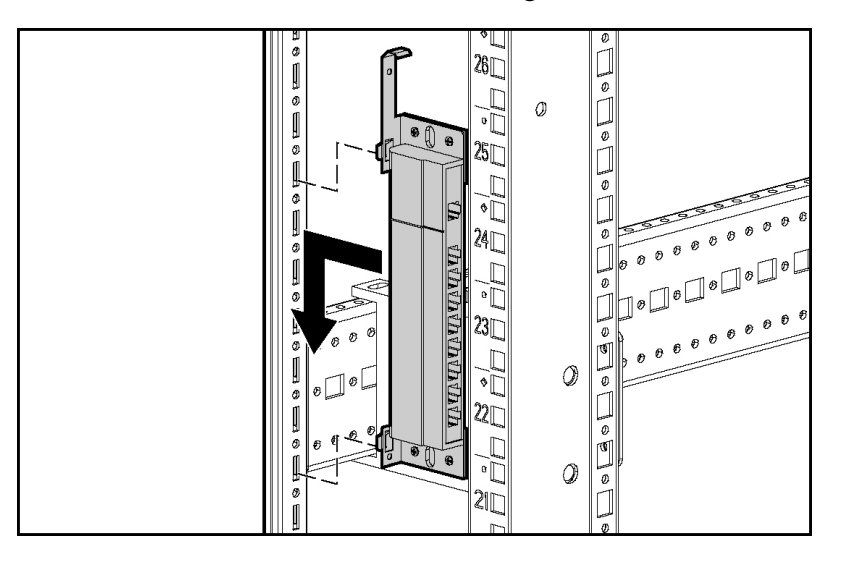

2. Secure the Expansion Module to the rack frame, using one self-tapping screw for the bottom side-mounting bracket.

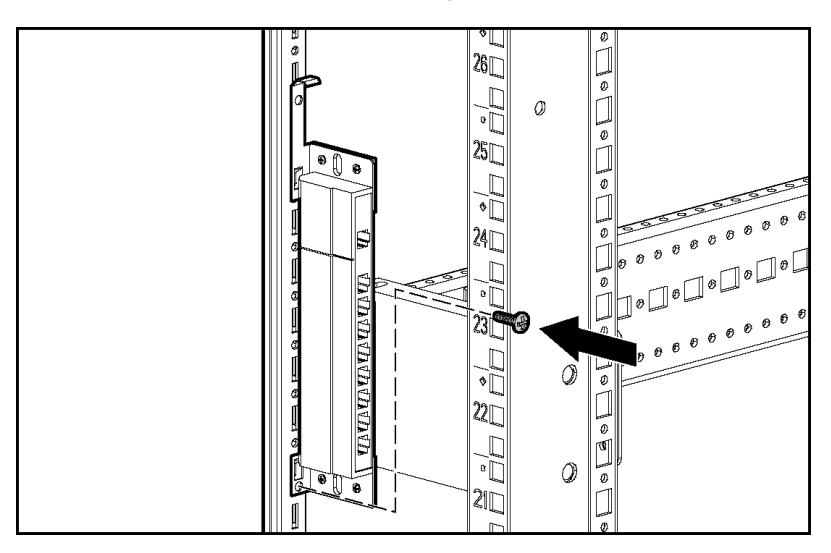

## **Performing a Rail-Mount Installation**

1. Remove the screws securing the side-mounting brackets to the Expansion Module.

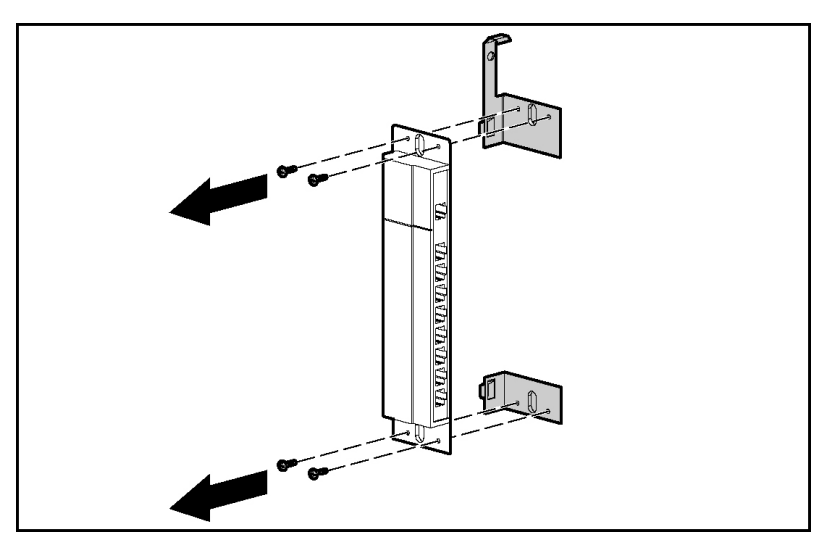

2. Insert two cage nuts into the rack frame where the side-mounting bracket holes are located and secure the Expansion Module to the rack frame, using two M-6 screws.

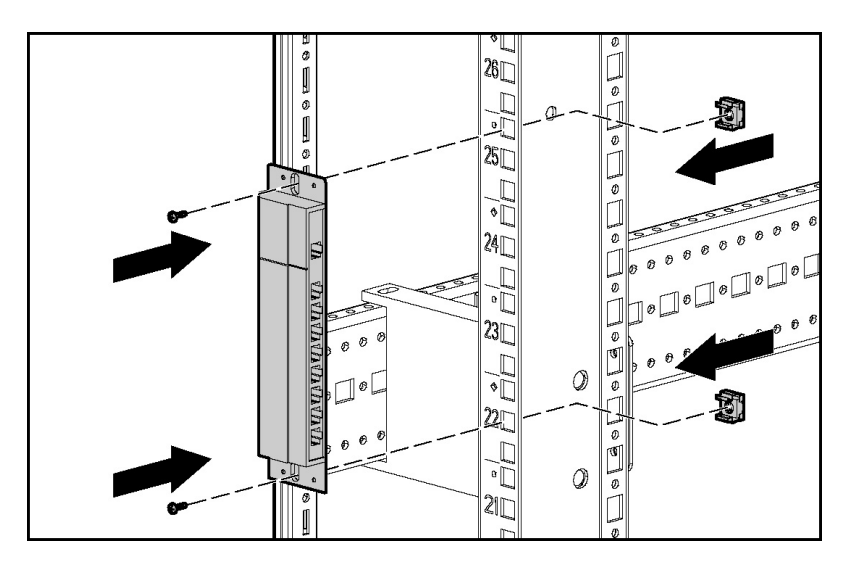

#### **Performing a Velcro-Mount Installation**

- 1. Determine the location for the Expansion Module.
- 2. Remove the protective strip from one side of the Velcro and attach that side to the Expansion Module.
- 3. Remove the protective strip from the other side of the Velcro and attach the Expansion Module to the rack frame.

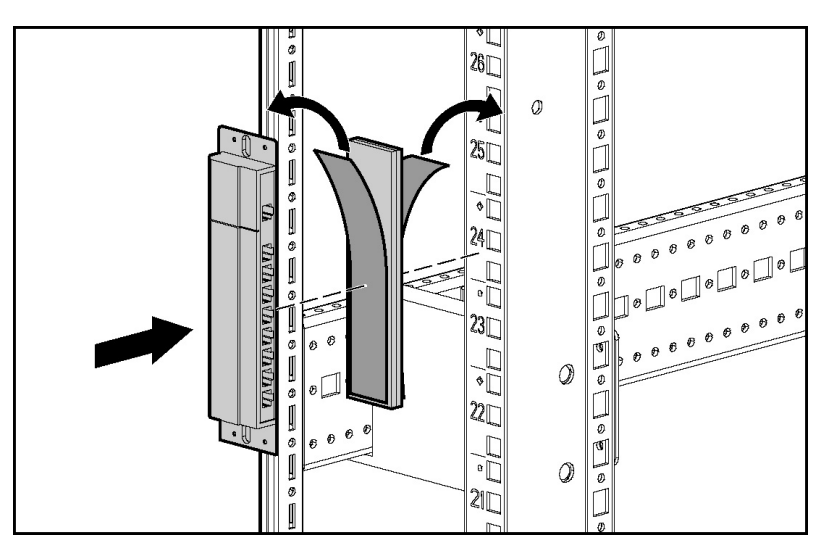

## **Configuring the Expansion Module**

- 1. Mount the Expansion Module into the rack.
- 2. Locate up to nine UTP CAT5 cables.
- 3. Connect a UTP CAT5 cable to the server connection port ("Components" on page 7) on the HP IP Console Switch.
- 4. Connect the other end of that same UTP CAT5 cable to the IN port on the Expansion Module.
- 5. Connect one end of another UTP CAT5 cable to the OUT port on the Expansion Module.
- 6. Connect the other end of the second UTP CAT5 cable to the Interface Adapter.
- 7. Repeat steps 5 and 6 to connect any other servers to this system.

## Installing a PS/2 or USB Interface Adapter

#### In This Section

| Overview                          | <u>25</u> |
|-----------------------------------|-----------|
| Configuring the Interface Adapter | <u>25</u> |

#### **Overview**

An Interface Adapter is required for the HP IP Console Switch system to function properly. However, it is not included in the HP IP Console Switch kit. An Interface Adapter connects UTP CAT5 cables to PS/2 or USB connections, establishing a KVM session to a server.

**NOTE:** UTP CAT5 cables are used throughout the examples in this guide. However, UTP CAT6 and UTP CAT7 cables may also be used.

## **Configuring the Interface Adapter**

- 1. Connect a UTP CAT5 cable to the server connection port ("Components" on page 7) on the HP IP Console Switch.
- 2. Connect the other end of that same UTP CAT5 cable to the RJ-45 port on the Interface Adapter.
- 3. Connect the Interface Adapter to the appropriate ports on the server.
- 4. Repeat the preceding steps to connect any other servers to this system.

The following figure shows one possible configuration for the HP IP Console Switch system with an Interface Adapter.

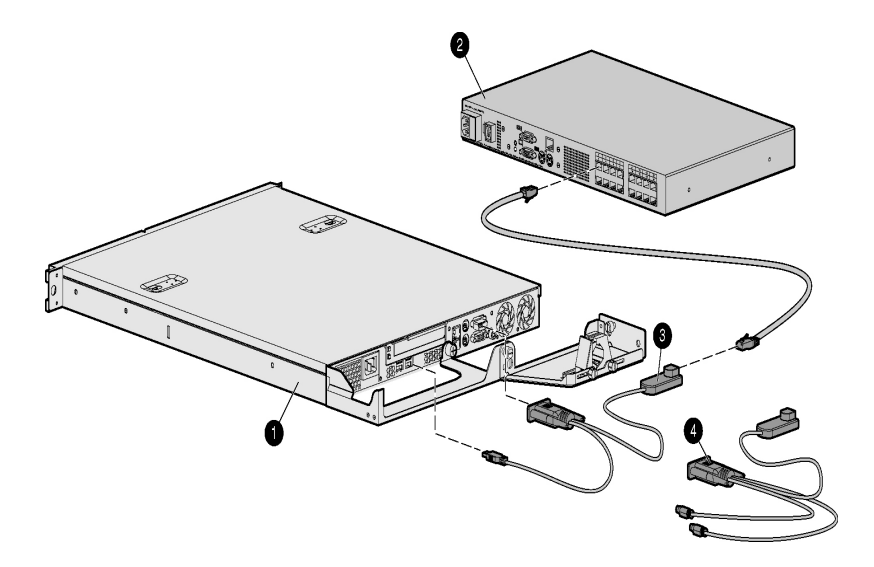

| Item | Description            |
|------|------------------------|
| 1    | Server                 |
| 2    | HP IP Console Switch   |
| 3    | USB Interface Adapter  |
| 4    | PS/2 Interface Adapter |

## **Installing a Serial Interface Adapter**

#### In This Section

| Overview                                                                                                    | 27                                  |
|----------------------------------------------------------------------------------------------------|-------------------------------------|
| Installing the Serial Interface Adapter                                                                                   | 28                                  |
| Optimal Performance Settings                                                                                              | 29                                  |
| Serial Interface Adapter Modes                                                                                            | 29                                  |
| Serial Interface Adapter Pinouts                                                                                          | 34                                  |
| Attaching the Power Supply to the Rack Using Velcro                                                                       | <u>34</u>                           |
| Serial Interface Adapter Modes<br>Serial Interface Adapter Pinouts<br>Attaching the Power Supply to the Rack Using Velcro | <u>29</u><br><u>34</u><br><u>34</u> |

## **Overview**

The HP Serial Interface Adapter is a serial-to-VGA converter, which permits VT100–capable devices to be viewed from the local ports of the HP IP Console Switch and HP KVM Server Console Switch, or by using the HP IP Console Viewer software. The serial data is not accessed but is displayed. All serial data coming from the target device is displayed in a VT100 window, placed into a video buffer, and sent to the console switch as though it came from a VGA server. Keystrokes entered on a keyboard are sent to the attached device as though they were entered into a VT100 terminal.

## Installing the Serial Interface Adapter

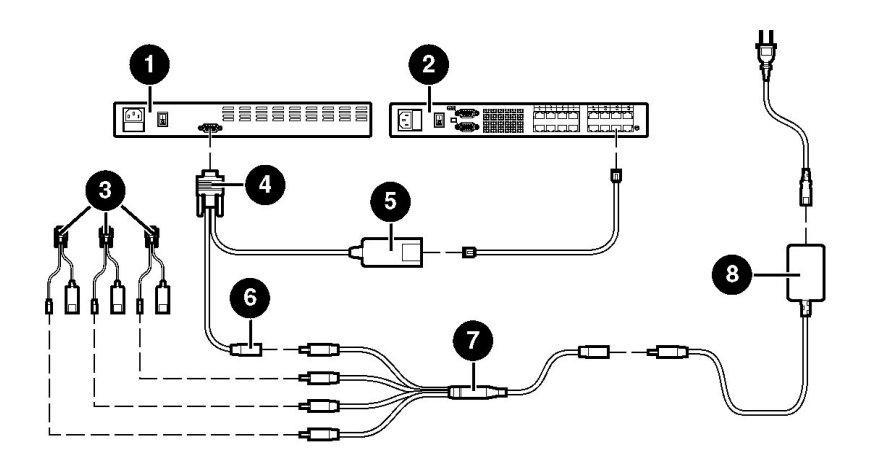

| Item | Description                              |  |
|------|------------------------------------------|--|
| 1    | Serial device (target server)            |  |
| 2    | Console Switch                           |  |
| 3    | Additional serial interface adapter      |  |
| 4    | Serial interface adapter 9-pin connector |  |
| 5    | Serial interface adapter RJ-45 connector |  |
| 6    | Serial interface adapter power connector |  |
| 7    | Power expander                           |  |
| 8    | Power supply                             |  |

- 1. Power up the console switch.
- 2. Connect the serial interface adapter 9–pin connector (4) to the serial device (1).
- 3. Connect the serial interface adapter (5) to the console switch (2) using a CAT5 cable.
- 4. Connect the power supply (8) to either a power expander (7) or directly to the serial interface adapter (6).

If you are using a power expander (7), connect it to up to three additional serial interface adapters (3).

**NOTE:** Do not power more than four serial interface adapters from a single power supply.

- 5. Repeat steps 2 through 4 to connect additional serial devices to the console switch.
- 6. Connect the power supply (8) to an appropriate AC outlet.
- 7. Power up the serial device.

## **Optimal Performance Settings**

The following settings are required for optimal serial interface adapter performance:

- Flow Control is required to ensure reliable data flow. Buffer overflows might cause a loss of communication, which might require a power cycling of the serial interface adapter. Set the flow control on the target device, if available, to match the serial interface adapter. If the target device does not support flow control, use the lowest baud rate available.
- VT100 Terminal Emulation is the only emulation supported. Be sure your target device is configured for VT100 terminal emulation.
- Automatic Video Adjust is required to optimize video settings. When using the HP IP Console Viewer software to connect to a serial interface adapter, using the Remote Video Session, perform an automatic video adjust (Tools>Automatic Video Adjust).

## **Serial Interface Adapter Modes**

The following modes can be accessed through the serial interface adapter:

- Online Mode—This mode enables you to send and receive serial data.
- History Mode—This mode enables you to examine the contents of the history buffer, which contains the events that have occurred.

• Configuration Mode—This mode enables you to specify communication parameters, the appearance of serial data, and key combinations for specific actions and macros.

#### **History Mode**

The serial interface adapter maintains a buffer containing 240 lines minimum, or 10 screens, of output. When the history buffer is full, it adds new lines at the bottom of the buffer and deletes the oldest lines at the top of the buffer.

#### **Using History Mode**

- 1. Press the Ctrl+F9 keys. The mode appears as History.
- 2. Press one of the following key combinations to perform the indicated action:
  - Home—Move to the top of the buffer
  - End—Move to the bottom of the buffer
  - Page Up—Move down one buffer page
  - Page Down—Move down one buffer page
  - Up Arrow—Move up one buffer line
  - Down Arrow—Move down one buffer line
  - Ctrl+F8—Enter Configuration mode (the Configuration menu appears)
  - Ctrl+F9—Return to the previous screen with History mode enabled
  - Ctrl+F10—Return to the previous screen with Online mode enabled
  - Ctrl+F11—Clear the history buffer (if you choose this option, a warning screen appears. Press the Enter key to delete the history buffer, or the Esc key to cancel the action. The previous screen appears again)
- 3. When finished, press the **Ctrl+F10** keys to exit History mode and return to Online mode.

#### **Configuration Mode**

Press the **Ctrl+F8** keys to activate the Configuration menu. The Configuration menu contains menu items that enable you to configure your serial interface adapter.

#### **Communication Parameters**

The following communication parameters can be changed through the Configuration Mode:

- Baud Rate—This option enables you to specify the serial port communication speeds in bits per second (BPS). Available options are 300, 1200, 2400, 9600, 19200, 34800, 57600, or 115200. The default value is 9600.
- Parity—This option enables you to specify the serial port communications parity. Available options are EVEN, ODD, or NONE. The default value is NONE.
- Flow Control—This option enables you to specify the type of serial flow control. Available options are NONE, XOn/XOff (software), and RTS/CTS (hardware). The default value is NONE. If you select a baud rate of 115200, the only available flow control is RTS/CTS (hardware).
- DSR/CD Mode—This option enables you to control how the DSR and CD lines operate. Available options are Always On mode and Toggle mode. When in Toggle mode, the DSR and CD lines are turned off for one-half second and then turned on each time a module is selected or deselected. The default value is Always On mode.
- Enter Sends—This option enables you to specify the keys that are transmitted when the Enter key is pressed. Available options are <CR> (Enter) or <CR><LF> (Enter—Linefeed).
- Received—This option enables you to specify how the serial interface adapter translates a received Enter. Available options are <CR> (Enter) or <CR><LF> (Enter—Linefeed).
- Background—This option changes the color of the background screen. The currently selected color displays in the option line as it is changed. This color cannot be identical to the Normal Text or Bold Text color.

- Normal Text—This options changes the normal text color of the screen. The currently selected color displays in the option line as it is changed. This color cannot be identical to the Bold Text or Background color.
- Bold Text—This options changes the bold text color of the screen. The currently selected color displays in the option line as it is changed. This color cannot be identical to the Normal Text or Background color.
- Screen Size—This option enables you to specify the text width size of the screen. Available widths are 80 columns or 132 columns. The length for both widths is 26 lines.

#### **Function Keys**

The following options of the Configuration menu enable you to define the function keys that perform selected actions.

To specify a new function key, press and hold the **Ctrl** key, then press the function key that you want to associate with the action. For example, if you want to change the Config Key Sequences option from Ctrl+F8 to Ctrl+F7, press and hold the **Ctrl** key and then press the **F7** key.

- Config Key Sequences—This options enables you to define the key combination that causes the Configuration screen to appear.
- Online Key Sequence—This option enables you to define the key sequence that displays the Online mode. The default key sequence is Ctrl+F10.
- Help Key Sequence—This option enables you to define the key combination that displays the Help System screen. The default key sequence is Ctrl+F1.
- History Key Sequence—This option enables you to define the key combination that enables History mode. The default key sequence is Ctrl+F9.
- Clear History Key Sequence—This option enables you to define the key combination that clears the history buffer while in History mode. The default key is Ctrl+F11.
- Break Key Sequence—This options enables you to configure the key combination that generates a break condition. The default key sequence is Alt+B.

#### **Using Configuration Mode**

- 1. Press the Ctrl+F8 keys. The Configuration screen appears.
- 2. Select a parameter to change. You can navigate the configuration screen using the up arrow and down arrow.
- 3. Modify the selected value using the left arrow and right arrow.
- 4. Repeat steps 2 and 3 to modify additional values.
- 5. Press the **Enter** key to save you changes and exit.

-or-

Press the **Esc** key to exit the configuration screen without saving the changes.

#### Serial Interface Adapter Macros

Press the **Page Down** key when the Configuration menu appears to provide access to the Macro Configuration screen. The serial interface adapter can be configured with up to 10 macros. Each macro can be up to 128 characters in length.

#### **Creating Macros**

- 1. Select the serial interface adapter you want to configure and press the **Ctrl+F8** keys. The Configuration menu appears.
- 2. Press the **Page Down** key. The Macro Configuration screen appears. The Macro Configuration screen displays the 10 available macros and the associated key sequences.
- 3. Using the Arrow keys, scroll to an available macro number and highlight the listed keystroke sequence.
- 4. Enter the new macro sequence over the default. Any combination of Ctrl or Alt and a single key can be used.
- 5. When you have finished entering the keystroke sequences that activate the new macro, press the down arrow key.
- 6. On the line below the macro keystroke sequence just entered, enter the keystroke sequence that you want the macro to perform.
- 7. Repeat this sequence for each macro that you want to configure.

8. When finished, press the Enter key to return to the Terminal screen.

## **Serial Interface Adapter Pinouts**

The serial interface adapter is a DCE device. The following table lists the pinouts for the serial interface adapter.

| DB9F Pin | Serial Interface Adapter Description                                   |
|----------|------------------------------------------------------------------------|
| 1        | Data Terminal Ready (DTR)                                              |
|          | Pins 6 and 1 are tied common internal to the serial interface idapter. |
| 2        | Transmit Data (TXD)                                                    |
| 3        | Receive Data (RXD)                                                     |
| 4        | Data Set Ready (DSR)                                                   |
| 5        | Signal Ground (GND)                                                    |
| 6        | Data Terminal Ready (DTR)                                              |
| 7        | Clear to Send (CTS)                                                    |
| 8        | Request to Send (RTS)                                                  |
| 9        | Not Connected (N/C)                                                    |

## Attaching the Power Supply to the Rack Using Velcro

- 1. Determine the location for the power supply.
- 2. Remove the protective strip from one side of the Velcro and attach that side to the power supply.

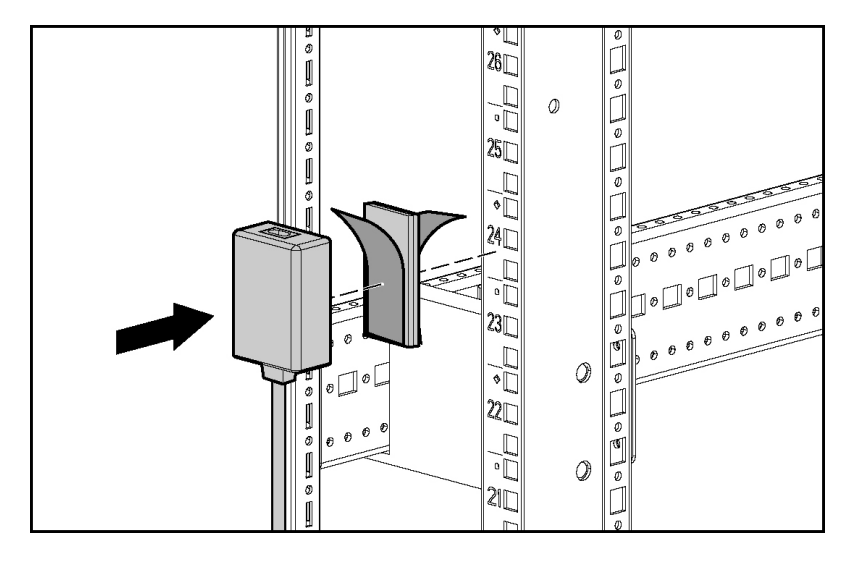

3. Remove the protective strip from the other side of the Velcro and attach the power supply to the rack frame.
# **Cascading Console Switches**

#### In This Section

# **Compatible Console Switch Models**

Review the following information before cascading console switches with this product.

This product supports only one level of cascading. An Expansion Module is considered a level of cascading and therefore cannot be used in combination with cascaded console switches.

To ensure optimum equipment performance while cascading console switches, follow the proper powering-on sequence—power on the console switches, monitor, and then servers.

**NOTE:** The HP IP Console Switch does not support Compaq KVM PCI Cards or HP legacy console switches.

# **Compaq Server Console Switch**

**CAUTION:** While cascading a 2 x 8 Compaq Server Console Switch, connect only one Interface Adapter at any given time. Undesirable operations might occur if multiple Interface Adapters are attached.

**CAUTION:** While cascading console switches, be sure that the Compaq Server Console Switch is cascaded below the HP IP Console Switch. Undesirable operations might occur if these specific cascading sequences are not followed.

The following Compaq Server Console Switches can be integrated into the HP IP Console Switch system. Compatible Compaq Server Console Switch models include:

- 1 x 4 [PN: 400336 (-001)(-291)(-B31)]
- 1 x 8 [PN: 400337 (-001)(-291)(-B31)]
- 2 x 8 [PN: 400338 (-001)(-291)(-B31)]
- 2 x 8 48 VDC [PN: 400542 -B21]

All Compaq Server Console Switches must be upgraded with SoftPaq firmware, version 2.1.0 or later, when cascaded with this product.

# **HP KVM Server Console Switch**

**CAUTION:** Do not use Interface Adapters to cascade HP IP Console Switches with HP KVM Server Console Switches. If Interface Adapters are used to cascade these products, undesirable operations might occur.

**CAUTION:** While cascading console switches, be sure that the HP KVM Server Console Switch is cascaded below the HP IP Console Switch. Undesirable operations might occur if these specific cascading sequences are not followed.

**NOTE:** To perform a firmware upgrade for a cascaded HP KVM Server Console Switch and all attached Interface Adapters, you must locally connect the keyboard, monitor, and mouse to the cascaded HP KVM Server Console Switch to access the local OSD.

The following HP KVM Server Console Switches can be integrated into the HP IP Console Switch system. Compatible HP KVM Server Console Switch models include:

- 1 x 8 [PN: 336044 (-B21)]
- 2 x 16 [PN: 336045 (-B21)]

All HP KVM Console Switches must be upgraded with SoftPaq firmware, version 2.0.6 or later, when cascaded with this product.

# Cascading a Compaq Server Console Switch with an HP IP Console Switch

- 1. Mount the console switches in the rack.
- 2. Connect the local port KVM cable to the HP IP Console Switch.
- 3. Connect a UTP CAT5 cable to the server connection port ("Components" on page 7) on the HP IP Console Switch.
- 4. Connect the other end of that same UTP CAT5 cable to the RJ-45 port on the Interface Adapter.
- 5. Connect the Interface Adapter to the IN port (designated by the letter A) on the Compaq Server Console Switch.
- 6. Connect a KVM cable to the numbered OUT port on the Compaq Server Console Switch.
- 7. Connect the other end of that same KVM cable to the appropriate port on the server.
- 8. Repeat steps 3 through 7 for any other console switches to be added to this system.
- 9. Power on the console switches.
- 10. Power on the monitor.
- 11. Power up the server.

The following figure shows a Compaq Server Console Switch cascaded to an HP IP Console Switch. The top console switch is the main console switch, while the bottom console switch is the cascaded console switch.

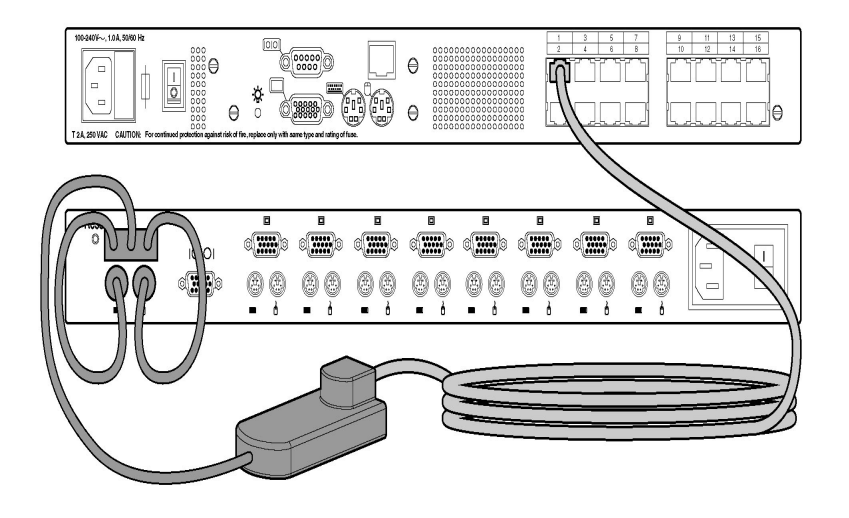

Example of a Compaq Server Console Switch Cascade Configuration

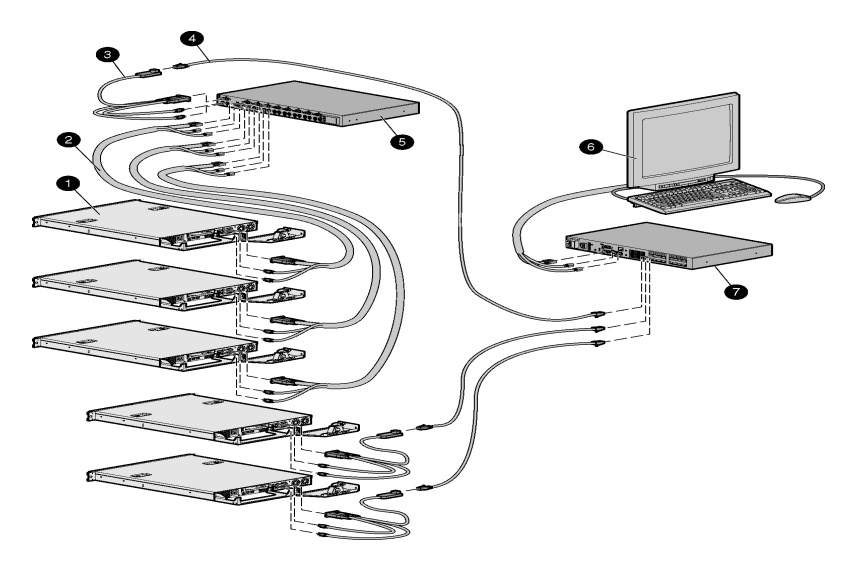

| Item | Description                           |
|------|---------------------------------------|
| 1    | Server                                |
| 2    | KVM cable                             |
| 3    | PS/2 Interface Adapter                |
| 4    | UTP CAT5 cable                        |
| 5    | Cascaded Compaq Server Console Switch |
| 6    | Local port                            |
| 7    | Main HP IP Console Switch             |

# Cascading an HP KVM Server Console Switch with an HP IP Console Switch

**NOTE:** To perform a firmware upgrade for a cascaded HP KVM Server Console Switch and all attached Interface Adapters, you must locally connect the keyboard, monitor, and mouse to the cascaded HP KVM Server Console Switch to access the local OSD.

- 1. Mount the console switches in the rack.
- 2. Locate a UTP CAT5 cable and connect one end to the server connection port ("Components" on page 7) on the cascaded HP KVM Server Console Switch.
- 3. Connect the other end of that same UTP CAT5 cable to the RJ-45 port on the Interface Adapter.
- 4. Connect the Interface Adapter to the appropriate ports on the server.
- 5. Repeat steps 1 through 3 for any other servers to be added to this system.
- 6. Connect the local port KVM cable to the cascaded HP KVM Server Console Switch.
- 7. Power on the cascaded HP KVM Server Console Switch.
- 8. Power on the monitor.
- 9. Power up the server.
- 10. Update the cascaded HP KVM Server Console Switch firmware.
- 11. Update all Interface Adapter firmware.

- 12. Power off the cascaded HP KVM Server Console Switch.
- 13. Power off the monitor.
- 14. Disconnect the local KVM cables from the cascaded HP KVM Server Console Switch.
- 15. Connect the local port KVM cable to main HP IP Console Switch.
- 16. Connect a UTP CAT5 cable to the server connection port ("Components" on page 7) on the main HP IP Console Switch.
- 17. Connect the other end of that same UTP CAT5 cable to the RJ-45 interface port ("Components" on page 7) on the cascaded HP KVM Server Console Switch.
- 18. Repeat steps 15 and 16 for any other console switches to be added to this system.
- 19. Power on the console switches.
- 20. Power on the monitor.
- 21. Update the main HP IP Console Switch firmware (refer to the HP IP Console Switch documentation).
- 22. Update all Interface Adapter firmware.

The following figure shows an HP IP Console Switch cascaded to an HP KVM Server Console Switch. The top console switch is the main console switch, while the bottom console switch is the cascaded console switch. **CAUTION:** Do not use Interface Adapters to cascade HP IP Console Switches with HP KVM Server Console Switches. If Interface Adapters are used to cascade these products, undesirable operations might occur.

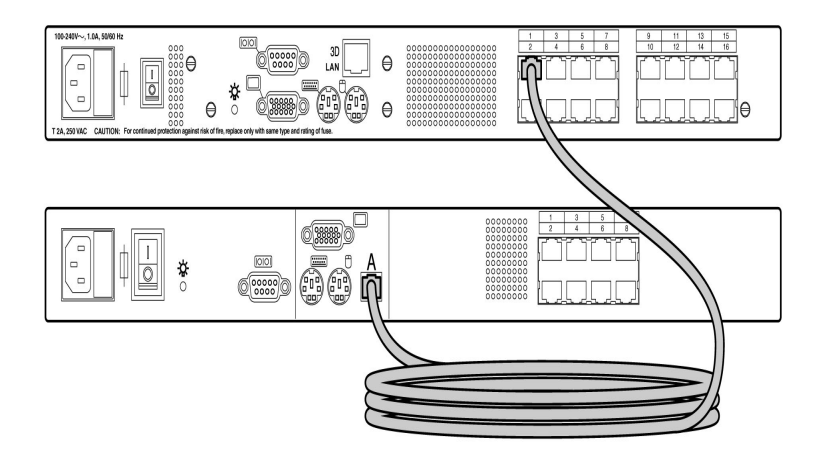

**Example of an HP IP Console Switch Cascade Configuration** 

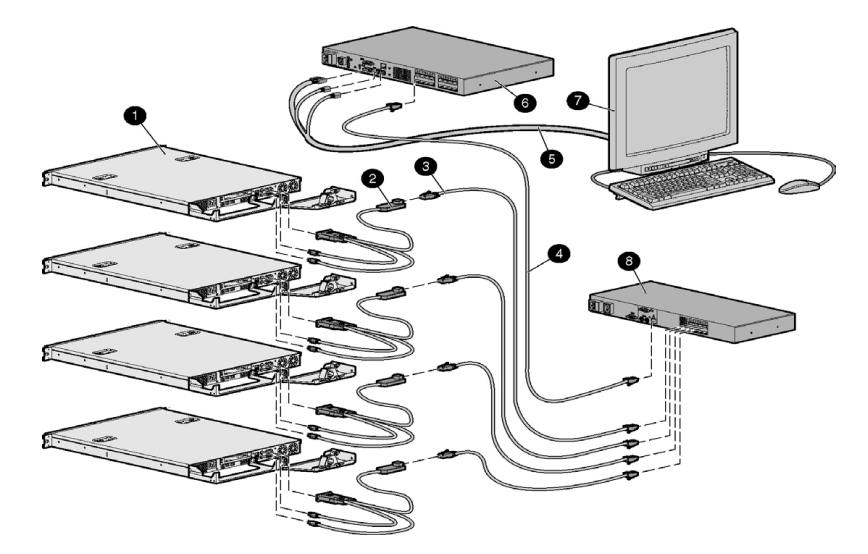

| Item        | Description                                      |
|-------------|--------------------------------------------------|
| 1           | Server                                           |
| 2           | PS/2 Interface Adapter or USB Interface Adapter* |
| 3           | UTP CAT5 cable                                   |
| 4           | UTP CAT5 cable                                   |
| 5           | KVM cable                                        |
| 6           | Main HP IP Console Switch                        |
| 7           | Local port                                       |
| 8           | Cascaded HP KVM Server Console Switch            |
| * not shown |                                                  |

# **Local Port Operation**

#### In This Section

| <u>45</u> |
|-----------|
| 50        |
| <u>51</u> |
| <u>52</u> |
| 74        |
|           |

# **Overview**

The HP IP Console Switch system has one local port on the rear panel ("Components" on page 7) that enables the user to connect a keyboard, monitor, and mouse to the HP IP Console Switch for direct access.

Use the Main dialog box ("Accessing the Main Dialog Box" on page <u>45</u>) to view, configure, and control servers in the HP IP Console Switch system. You can also clear offline Interface Adapters, without having to go to the Diagnostics dialog box, by clicking the **Clear** button.

# Accessing the Main Dialog Box

Press the **Print Scrn** key. The Main dialog box appears.

**NOTE:** You can also press the **Ctrl** key twice within one second to launch the OSD. You can use this key sequence in any place you see Print Scrn.

| Ø        | h h          | lain  |             | ? X |
|----------|--------------|-------|-------------|-----|
|          | Name         | EID   | Port        | A   |
| Act      | on           |       | 06-01       | 8 в |
| Bar      | rett         |       | 06-03       | 8 B |
| Dar      | rell         |       | 08          | 0   |
| Ebert    |              | 02    | 0           |     |
| Edie     |              | 06-02 | 8 B         |     |
| Edmond   |              | 04    | ×c          |     |
| Forester |              | 06-04 | 8           |     |
| Galloway |              | 01-02 | 8           |     |
| ¥        | C <u>1</u> e | ar    | <u>S</u> et | up  |
|          | Disco        | nnect | Comma       | nds |

# **Viewing and Selecting Ports and Servers**

You can view servers by name, port, or by the unique EID embedded in each Interface Adapter.

#### **Viewing the Port Column**

When the Main dialog box ("Accessing the Main Dialog Box" on page  $\underline{45}$ ) is first launched, an OSD-generated port list is displayed by default.

The Port column indicates the port to which a server is connected. For example, in the following screen shot, the first number represents the port number of the first console switch and the second number represents the port number of the cascaded console switch port to which the server is connected.

| Port  |
|-------|
| 16-01 |
| 14-02 |
| 01-04 |
| 02    |
| 02    |
| 04    |
| 05    |

| Port number<br>of the first<br>console<br>switch | Port number<br>of the<br>cascaded<br>console<br>switch | Server<br>Status Icon<br>displayed | Description                                                                                                    |
|--------------------------------------------------|--------------------------------------------------------|------------------------------------|----------------------------------------------------------------------------------------------------|
| 16                                               | 01                                                     | 0                                  | The server is connected to port 01 of the 1 x 8 HP<br>KVM Server Console Switch, and that HP KVM<br>Server Console Switch is cascaded from port 16 of<br>the first HP KVM Server Console Switch.      |
| 14                                               | 02                                                     | Ов                                 | The server is connected to port 02 of the 2 x 16 HP<br>KVM Server Console Switch, and that HP KVM<br>Server Console Switch is cascaded from port 14 of<br>the first HP KVM Server Console Switch.     |
| 01                                               | 04                                                     | 8                                  | The server is connected to port 04 of the Compaq<br>Server Console Switch, and that Compaq Server<br>Console Switch is cascaded from port 01 of the first<br>HP KVM Server Console Switch.            |
| 02                                               |                                                        | 0                                  | The servers are connected to an Expansion Module<br>so they are using the same port. You can tell that<br>the Expansion Modules are not cascaded because<br>they do not have the second port numbers. |
| 02                                               |                                                        | 0                                  | The servers are connected to an Expansion Module<br>so they are using the same port. You can tell that<br>the Expansion Modules are not cascaded because<br>they do not have the second port numbers. |

| Port number<br>of the first<br>console<br>switch | Port number<br>of the<br>cascaded<br>console<br>switch | Server<br>Status Icon<br>displayed | Description                                                                                                    |
|--------------------------------------------------|--------------------------------------------------------|------------------------------------|----------------------------------------------------------------------------------------------------|
| 04                                               |                                                        | ×                                  | The server is connected to the first console switch<br>and the Interface Adapter is not connected or the<br>server is powered off. |
| 05                                               |                                                        | 0                                  | The server is connected to the first console switch and is active.                                                                 |

#### Viewing the Server Status Column

The status of the servers in the HP IP Console Switch system are indicated by the icons in the right column of the Main dialog box ("Accessing the Main Dialog Box" on page  $\underline{45}$ ).

| Item                              | Description                                                                                                    |
|-----------------------------------|----------------------------------------------------------------------------------------------------|
| 0                                 | The Interface Adapter is connected directly, cascaded through an HP IP Console Switch or an Expansion Module, or powered on. |
| ×                                 | The Interface Adapter is not connected or the server is powered off.                                                         |
| ×                                 | The Interface Adapter is cascaded to a Compaq<br>Server Console Switch and the server is not<br>connected or is powered off. |
| 8                                 | The Interface Adapter is cascaded to a Compaq<br>Server Console Switch and the server is connected or<br>is powered on.      |
| 0                                 | The Interface Adapter is being upgraded.                                                                                     |
| A                                 | A symbol that identifies which port the console switch is connected to.                                                      |
|                                   | A symbol that identifies which port you are actively connected to and viewing.                                               |
| <b>B</b> (C or D may also appear) | A symbol that identifies a remote session connected to that server.                                                          |

#### **Selecting Servers**

From the Main dialog box ("Accessing the Main Dialog Box" on page 45), users can select specific servers. When a new server is selected, the console switch reconfigures the KVM to the setting for the selected server.

Double-click the server Name, EID, or Port number.

-or-

If the display order of the server list is by Port (the Port button is clicked), enter the port number and press the **Enter** key.

-or-

If the display order of the server list is by Name or EID number (the Name or EID button is clicked), enter the first few letters of the name of the server or the EID number to establish it as unique, and then press the **Enter** key.

**NOTE:** The EID is an electronic identification number, found on the Interface Adapter cable label, automatically assigned to the Interface Adapter.

#### **Selecting Previous Servers**

Press the **Print Scrn** key, then press the **Backspace** key. This key combination toggles between the previous and current connection.

#### **Disconnecting from a Server**

Press the **Print Scrn** key, then press the **Alt + 0** keys.

-or-

#### Click Disconnect.

This leaves no server selected and in a free state. The status flag ("Controlling the Status Flag" on page 55) on the OSD displays Free.

# Soft Switching

Soft switching is the ability to switch servers using a hotkey sequence. You can soft switch to a server by pressing the **Print Scrn** key and entering the first few characters of its name or number. If you have set a Screen Delay Time and you press the key sequences before that time has elapsed, the OSD does not display.

# **Configuring Servers for Soft Switching**

- 1. From the Main dialog box ("Accessing the Main Dialog Box" on page <u>45</u>), click **Setup>Menu.** The Menu dialog box is displayed.
- 2. For Screen Delay Time, enter the number of seconds of delay desired before the Main dialog box displays after the **Print Scrn** key is pressed.
- 3. Click **OK** to save settings.

### Soft Switching to a Server

To select a server, press the **Print Scrn** key. If the display order of your server list is by Port (the Port button is clicked), enter the port number and press the **Enter** key.

-or-

If the display order of the server list is by Name or EID number (the **Name** or **EID** button is clicked), enter the first few letters of the name of the server or the EID number to establish it as unique, and then press the **Enter** key.

### Soft Switching to a Previous Server

Press the **Print Scrn** key, then press the **Backspace** key. This key combination toggles between the previous and current connection.

# **Using Basic OSD Navigation Keys**

| Keystroke             | Description                                                                                                    |
|-----------------------|----------------------------------------------------------------------------------------------------|
| Print Scrn            | Opens the OSD Main dialog box. Press the <b>Print Scrn</b> key twice to send the <b>Print Scrn</b> keystroke to the currently selected device.                                                                                                    |
| F1                    | Opens the Help screen for the current dialog box.                                                                                                    |
| Esc                   | Closes the current dialog box without saving changes and returns to the previous dialog box. In the Main dialog box, it closes the OSD and returns to the selected server. In a message box, it closes the pop-up box and returns to the current dialog box. |
| Alt                   | Opens dialog boxes, selects options, and executes actions, when used in combination with the other keys.                                                                                                    |
| Alt + X               | Closes the current dialog box and returns to the previous dialog box.                                                                                                    |
| Alt + 0               | Selects the <b>OK</b> button and returns to the previous dialog box.                                                                                                    |
| Enter                 | Completes the console switch operation in the Main dialog box and exits the OSD.                                                                                                    |
| Single-click, Enter   | Selects the text, in a text box, for editing and enables the left and right arrow keys to move the cursor. Press the <b>Enter</b> key again to quit Edit mode.                                                                                               |
| Print Scrn, Backspace | Toggles back to the previous selection if no other keystrokes have been entered.                                                                                                    |
| Print Scrn, Alt + 0   | Disengages the user immediately from a server—no server is selected.<br>Status Flag displays Free. (This only applies to the <b>0</b> on the keyboard, not the keypad.)                                                                                      |
| Print Scrn, Pause     | Activates the Screen Saver mode immediately and prevents access to that particular console if it is password protected.                                                                                                    |
| Up or Down arrows     | Moves the cursor from line to line.                                                                                                    |
| Right or Left arrows  | Moves the cursor between columns. When editing a text box, these keys move the cursor within the column.                                                                                                    |
| Page Up or Page Down  | Pages up and down through Name and Port lists.                                                                                                    |
| Home or End           | Moves the cursor to the top or bottom of a list.                                                                                                    |
| Backspace             | Erases characters in a text box.                                                                                                    |
| Delete                | Deletes current selection in the Scan dialog box or characters in a text box.                                                                                                    |

| Keystroke     | Description                                                                    |
|---------------|--------------------------------------------------------------------------------|
| Shift, Delete | Deletes from current selection to all lines below it when editing a scan list. |
| Numbers       | Adds numbers from the keyboard or keypad.                                      |
| Caps Lock     | Disables the user. (Use the <b>Shift</b> key to change case.)                  |

# **Configuring the Setup Dialog Box**

You can configure the HP IP Console Switch and manage routine tasks for your servers from the Setup dialog box ("Accessing the Setup Dialog Box" on page 52) within the OSD. Click **Names** when initially setting up your console switch to identify servers by unique names.

# Accessing the Setup Dialog Box

From the Main dialog box ("Accessing the Main Dialog Box" on page 45), click **Setup.** The Setup dialog box appears.

| Ø | Setup             | ?×              |
|---|-------------------|-----------------|
|   | Menu              | <u>F</u> 1ag    |
|   | Broadcast         | <u>S</u> can    |
|   | Se <u>c</u> urity | <u>P</u> reempt |
|   | Keyboard          |                 |
|   | <u>D</u> evices   | Names           |

# **Managing Routine Tasks for Servers**

| Button    | Function                                                                                                    |
|-----------|----------------------------------------------------------------------------------------------------|
| Menu      | Changes the server listing between numerically by port or EID number and alphabetically by name.                                                                                                    |
|           | Changes the delay time before the Main dialog box displays after pressing the <b>Print Scrn</b> key.                                                                                                    |
| Flag      | Changes the display, timing, color, and location of the status flag.                                                                                                    |
| Broadcast | Controls multiple servers simultaneously through keyboard and mouse actions.                                                                                                    |
| Scan      | Sets up custom scan patterns for up to 16 servers.                                                                                                    |
| Security  | Sets password to restrict server access and enables screen saver. A valid password must be alphanumeric and contain a minimum of five characters and a maximum of 15 characters. Permitted characters are case-sensitive and can consist of A–Z, 0–9, spaces, and hyphens. |
|           | Enables the Screen Saver mode.                                                                                                    |
| Preempt   | Allows the local user to set the Preempt Timeout value.                                                                                                    |
| Keyboard  | Changes the keyboard country code reported by the Interface Adapter if queried.                                                                                                    |
| Devices   | Identifies device types attached to the HP IP Console Switch, including servers and other console switches.                                                                                                    |
| Names     | Allows you to name Interface Adapters.                                                                                                    |

# **Changing the Display Behavior**

From the Menu dialog box ("Accessing the Menu Dialog Box" on page <u>54</u>), the display order of servers, HP IP Console Switch connection mode, and a time to delay display of the OSD after pressing the **Print Scrn** key can be changed. The display order setting alters how servers display in several screens, including the Main, Devices, and Broadcast dialog boxes.

#### Accessing the Menu Dialog Box

From the Main dialog box ("Accessing the Main Dialog Box" on page <u>45</u>), click **Setup>Menu.** The Menu dialog box is displayed.

| Ø   | Menu                                    | ?×         |
|-----|-----------------------------------------|------------|
| _ D | isplay/Sort Key                         |            |
|     | 🛛 Name                                  |            |
|     |                                         |            |
|     | □ Port                                  |            |
| S   | creen Delay <u>T</u> ime —<br>O Seconds |            |
|     |                                         | <u>o</u> k |

#### Selecting the Display Order of Servers

 From the Menu dialog box ("Accessing the Menu Dialog Box" on page <u>54</u>), select Name to display servers alphabetically by name.

-or-

Select **EID** to display servers numerically by Interface Adapter ID number. -or-

Select **Port** to display servers numerically by port number.

2. Click **OK** to save settings.

-or-

Click **X** to exit, or press the **Esc** key to exit without saving settings.

#### Setting a Screen Delay Time

Setting a time to delay the display of the OSD enables you to complete a soft switch ("Soft Switching" on page <u>50</u>) without displaying the OSD. It is strongly recommended to leave the number of seconds (0-9) the OSD is delayed to the default (0).

- From the Main dialog box ("Accessing the Main Dialog Box" on page <u>45</u>), enter the number of seconds (0–9) the OSD is delayed after pressing the **Print Scrn** key. Entering **0** instantly displays the OSD with no delay.
- 2. Click **OK** to save settings.

-or-

Click **X** to exit, or press the **Esc** key to exit without saving settings.

# **Controlling the Status Flag**

The status flag is displayed on the desktop and shows the Name or EID number of the selected server or the status of a particular port. Use the Flag dialog box ("Accessing the Flag Dialog Box" on page 56) to change the flag display by server name or EID number or to change the flag color, opacity, display time, and location on the desktop.

| Flag                              | Description                                                          |
|-----------------------------------|----------------------------------------------------------------------|
| Darrell 🕠                         | Flag type by name                                                    |
| 520255-73 <b>F</b> 344 → <b>)</b> | Flag type by EID number                                              |
| Free                              | Flag indicating that the user has been disconnected from all systems |
| Free 🕠                            | Flag indicating that the broadcast is activated                      |
| Ø ?X Set Position                 | Control used to set flag position                                    |

#### Accessing the Flag Dialog Box

From the Main dialog box ("Accessing the Main Dialog Box" on page <u>45</u>), click **Setup>Flag.** The Flag dialog box is displayed.

| Ø           | Flag             |                 | ? X |
|-------------|------------------|-----------------|-----|
| Flag        | , Type —         |                 |     |
| • <u>N</u>  | ame              | • <u>E</u> ID   |     |
| ⊠D          | isplayed         | 🗆 <u>T</u> imed |     |
| _ Disp      | olay Color       | •               |     |
| ⊛ F         | 1ag <u>1</u>     | • Flag <u>3</u> |     |
| • F         | 1ag <u>2</u>     | ⊙ Flag <u>4</u> |     |
| Disp        | olay Mode        | <i>v</i>        |     |
| • 0         | p <u>a</u> que o | Transparer      | it  |
| <u>S</u> et | t Positio        | n <u>O</u> l    | К   |

#### **Displaying the Status Flag**

- 1. From the Flag dialog box ("Accessing the Flag Dialog Box" on page <u>56</u>), select **Name** or **EID** to determine what information is displayed.
- 2. Select **Displayed** to show the flag constantly, or select **Timed** to display the flag for only five seconds after soft switching.
- 3. Select a flag color in Display Color.
- 4. In the Display Mode, select **Opaque** for a solid-color flag or **Transparent** to see the desktop through the flag.
- 5. Position the status flag on the desktop:
  - a. Click **Set Position** to gain access to the Position Flag screen.
  - b. Left-click and hold the title bar and drag to the desired location.
  - c. Right-click to return to the Flag dialog box.

| ற   |          | ? X |
|-----|----------|-----|
| Set | Position |     |

6. Click **OK** to save settings.

-or-

Click **X** to exit, or press the **Esc** key to exit without saving settings.

**NOTE:** Changes made to the position flag are not saved until you click **OK** in the Flag dialog box ("Accessing the Flag Dialog Box" on page <u>56</u>).

### **Broadcasting to Servers**

Analog users can simultaneously control more than one server in a system to be sure that all selected servers receive identical input. For each server receiving the broadcast, you can choose to broadcast keystrokes and mouse movements independently.

**NOTE:** During broadcast, any users connected to a broadcast server will be disconnected and unable to access any servers.

**NOTE:** You can broadcast to only one server per Expansion Module ("Installing the Expansion Module" on page <u>21</u>) connection.

#### **Broadcasting Keystrokes**

The keyboard statistics must be identical for all servers receiving a broadcast to interpret keystrokes identically. Specifically, the Caps Lock and Num Lock modes must be the same on all keyboards. While the HP IP Console Switch attempts to send keystrokes to the selected servers simultaneously, some servers can inhibit and thereby delay the transmission.

#### **Broadcasting Mouse Movements**

For the mouse to work accurately, all systems must have identical mouse drivers, desktops (such as identically placed icons), and video resolutions. In addition, the mouse must be in exactly the same place on all screens. Because these conditions are extremely difficult to achieve, broadcasting mouse movements to multiple systems can have unpredictable results.

#### Accessing the Broadcast Dialog Box

From the Main dialog box ("Accessing the Main Dialog Box" on page 45), click **Setup>Broadcast.** The Broadcast dialog box is displayed.

| Ø Broadcast           |     | ?             | Х      |   |
|-----------------------|-----|---------------|--------|---|
| <b>≜</b> <u>N</u> ame | EID | Port          |        | • |
| Acton                 |     | 06            |        |   |
| Barrett               |     | 06            |        |   |
| Darrell               |     | 08            | 08 🛛 🗆 |   |
| Ebert                 |     | 02            | ⊠      |   |
| Edie                  |     | 06            | ⊠      |   |
| Galloway              |     | 01-02         | ⊠      |   |
| Lab-1                 |     | 01-01         |        |   |
| Lab-3                 |     | 01-03         |        |   |
| ¥                     |     | <u>C</u> lear |        |   |
|                       |     | 1             | ок     |   |

#### **Broadcasting Selected Servers**

1. From the Broadcast dialog box ("Accessing the Broadcast Dialog Box" on page <u>57</u>), select the keyboard and mouse checkboxes for the servers that are to receive the broadcast commands.

-or-

Press the Up or Down Arrow keys to move the cursor to the target server. Then press the Alt + K keys to select the keyboard checkbox and/or the Alt + M keys to select the mouse checkbox. Repeat for additional servers.

- 2. Click **OK** to save the settings and return to the Setup dialog box.
- 3. Click **X** or press the **Esc** key to return to the Main dialog box.
- 4. From the Main dialog box, click the Commands dialog box ("Accessing the Commands Dialog Box" on page <u>75</u>), select **Broadcast Enable** to activate broadcasting.
- 5. From the user station, enter the information and/or perform the mouse movements you want to broadcast.

#### Activating the Broadcast Dialog Box

To activate or deactivate broadcasting, from the **Commands** dialog box ("Accessing the Commands Dialog Box" on page  $\underline{75}$ ), select or deselect **Broadcast Enable.** 

### Setting Up a Scan Pattern

In Scan mode ("Activating Scan Mode" on page <u>61</u>), the HP IP Console Switch automatically scans port to port (server to server). You can select up to 16 servers from a list of all servers attached to the HP IP Console Switch. You can display the list by either server name or EID number by clicking the appropriate button. Selecting the checkbox beside each server to be added to the scan list creates the scan list. The creation of a scan list does not start Scan mode. You must enable Scan mode through the Scan Enable checkbox on the Commands dialog box ("Accessing the Commands Dialog Box" on page <u>75</u>).

#### Accessing the Scan Dialog Box

From the Main dialog box ("Accessing the Main Dialog Box" on page 45), click **Setup>Scan.** The Scan dialog box is displayed.

| 69                   | 🧑 Scan   |                  | ? X        |            |
|----------------------|----------|------------------|------------|------------|
|                      | Name     | EID              | Port       |            |
| Act                  | ton      |                  | 06         | <u>1</u>   |
| Bai                  | rrett    |                  | 06         | □ <u>2</u> |
| Dai                  | rrell    |                  | 08         | ⊠ 3        |
| Ebert                |          | 02               | □ <u>4</u> |            |
| Edie                 |          | 06               |            |            |
| Edmond               |          | 04-03            | ⊠ <u>6</u> |            |
| Fo                   | Forester |                  | 06         |            |
| Galloway             |          | 01-02            | ⊠ 8        |            |
| ¥ Scan <u>T</u> ime: |          | <u><u>c</u>1</u> | ear        |            |
|                      | 15 Se    | conds            | <u>0</u>   | IK .       |

#### Adding Servers to the Scan List

1. From the Scan dialog box ("Activating Scan Mode" on page <u>61</u>), select the checkbox beside each server to be added to the scan list.

-or-

Double-click a server name or port.

-or-

Press the **Alt** key plus the number of the server you want to scan. You can select up to 16 servers.

- 2. In the Scan Time box, enter the number of seconds (from 3 to 99) before the scan moves to the next server in the sequence.
- 3. Click **OK** to save settings.

-or-

Click **Clear** to remove all servers from the scan list.

**IMPORTANT:** Selecting the checkbox beside each server to be added to the scan list creates the scan list. The creation of a scan list does not start the Scan mode. You must enable Scan mode through the Scan Enable checkbox on the Commands dialog box.

**NOTE:** Servers will be scanned in the order they are selected. If you remove a server from the Device Modify dialog box later, the change can affect a custom scan pattern.

#### **Removing Servers from the Scan List**

1. From the Scan dialog box ("Activating Scan Mode" on page <u>61</u>), click the server to be removed.

-or-

Double-click a server name or port.

-or-

Click Clear to remove all servers from the scan list.

2. Click **OK** to save settings.

#### Activating Scan Mode

- 1. From the Commands dialog box ("Accessing the Commands Dialog Box" on page <u>75</u>), select **Scan Enable.**
- 2. Click **X** to close the Commands dialog box.

NOTE: The scanning begins as soon as you click Scan.

#### **Deactivating Scan Mode**

If the OSD is open, select a server.

-or-

If the OSD is not open, move the mouse or press any key on the keyboard. Scanning stops at the currently selected server.

-or-

From the Commands dialog box ("Accessing the Commands Dialog Box" on page <u>75</u>), deselect **Scan Enable.** Any active connections on the local port are disconnected.

### Setting Local Console Switch Security

The OSD enables you to set security on the local port consoles. You can establish a Screen Saver mode that engages after the HP IP Console Switch remains unused for a user-definable time delay. When engaged, the HP IP Console Switch remains locked until any key is pressed or the mouse is moved. Then you can enter the password to log in.

Use the Security dialog box ("Accessing the Security Dialog Box" on page <u>62</u>) to lock your HP IP Console Switch with password protection, set or change the password, and enable the screen saver.

**NOTE:** If a password has been previously set, you must enter the password before you can access the Security dialog box.

#### Accessing the Security Dialog Box

From the Main dialog box ("Accessing the Main Dialog Box" on page 45), click **Setup>Security.** The Security dialog box is displayed.

| Ø                | Security          | ?×             |
|------------------|-------------------|----------------|
| Change Pa        | asswor <b>d</b> — |                |
| New              | **                | *****          |
| Repeat           |                   |                |
| Inactivi<br>Mode | ty Time           | 5 min          |
| ○ <u>E</u> nergy |                   | n <u>T</u> est |
|                  |                   | <u>o</u> k     |

#### **Changing the Password**

- From the Security dialog box ("Accessing the Security Dialog Box" on page <u>62</u>), click the New field and press the Enter key if the OSD is not open, or double-click the New field.
- 2. Enter the new password in the New field, and then press the Enter key.
- 3. In the Repeat field, reenter the password and press the **Enter** key.
- 4. Click **OK** to change the password.

**IMPORTANT:** A valid password must be alphanumeric and be 5 to 15 characters in length. Permitted characters are case-sensitive and can consist of A–Z, 0–9, spaces, and hyphens.

#### **Setting Password Protection**

- 1. From the Security dialog box ("Accessing the Security Dialog Box" on page <u>62</u>), set your password as described in the previous procedure ("Changing the Password" on page <u>62</u>).
- 2. Select Enable Screen Saver.

- 3. Enter the number of minutes for Time Delay (from 1 to 99) to delay activation of password protection and the screen saver feature.
- 4. For Mode, select **Energy** if your monitor is Energy Star® compliant. Otherwise, select **Screen.**
- 5. (Optional) Click **Test** to activate the screen saver test, which lasts 10 seconds and returns you to the Security dialog box.
- 6. Click **OK** to save settings.

**CAUTION:** Monitor damage can result from the use of energy mode with monitors not compliant with Energy Star®.

#### Logging On to the HP IP Console Switch

- 1. Press any key on the keyboard, or move the mouse. The Password dialog box appears.
- 2. Enter the password, and then click **OK**.
- 3. Press the **Print Scrn** key.

#### **Removing the Password Protection**

- 1. From the Main dialog box ("Accessing the Main Dialog Box" on page <u>45</u>), click **Setup>Security.** The Password dialog box is displayed.
- 2. Enter the password, and then click **OK**.
- 3. In the Security dialog box, click the **New** field and press the **Enter** key.

-or-

Double-click the **New** field, leave the New field blank, and press the **Enter** key.

4. Click the **Repeat** field and press the **Enter** key.

-or-

Double-click the **Repeat** field, leave the Repeat field blank, and press the **Enter** key.

5. Click **OK** if you want to eliminate the password.

#### **Exiting Screen Saver Mode**

To exit the Screen Saver mode, press any key or move the mouse. The Main dialog box ("Accessing the Main Dialog Box" on page 45) is displayed.

#### **Deactivating the Screen Saver**

- 1. From the Security dialog box ("Accessing the Security Dialog Box" on page <u>62</u>), deselect **Enable Screen Saver.**
- 2. Click **OK** to save settings.

To immediately activate the screen saver, press the **Print Scrn** key, and then press the **Pause** key. This command only works when the user is connected to a server.

#### Activating Screen Saver Mode without Password Protection

1. If your HP IP Console Switch does not require a password to gain access to the Security dialog box ("Accessing the Security Dialog Box" on page <u>62</u>), proceed to step 2.

-or-

If your HP IP Console Switch is password protected, refer to Deactivating the Screen Saver (on page 64), then go to step 2.

- 2. Select Enable Screen Saver.
- 3. Enter the number of minutes for Inactivity Time (1 to 99) to delay activation of the screen saver.
- 4. Select **Energy** if your monitor is Energy Star® compliant. Otherwise, select **Screen.**
- 5. (Optional) Click **Test** to activate the screen saver test, which lasts 10 seconds, then returns you to the Security dialog box.
- 6. Click **OK** to save settings.

**CAUTION:** Monitor damage can result from the use of energy mode with monitors not compliant with Energy Star®.

**NOTE:** No server is selected after the activation of the screen saver mode disconnects the user from a server. The status flag displays Free.

# **Preemption Mode**

Preemption provides a means for users with sufficient access level to take control of a server from another (remote or local) user with lesser or equal access level. Depending on the access level of the user issuing the preemption request and that of the user being preempted, the preemption request can be rejected.

| User Level           | Preempted By         | Can the<br>Preemption be<br>Rejected? |
|----------------------|----------------------|---------------------------------------|
| Local User           | Console Switch Admin | Yes                                   |
| Console Switch Admin | Local User           | Yes                                   |
| Console Switch Admin | Console Switch Admin | Yes                                   |
| Remote User          | Local User           | No                                    |
| Remote User          | Console Switch Admin | No                                    |

**NOTE:** The Override Admin account is treated as a Console Switch Admin in the above preemption scenarios.

#### **Accessing Preempt Dialog Box**

From the Main dialog box ("Accessing the Main Dialog Box" on page 45), click **Setup>Preempt.** The Preempt dialog box appears.

| Ø             | Preempt                                 | ? X        |
|---------------|-----------------------------------------|------------|
| Pree          | mpt Timeout                             |            |
| Ī             | imeout Seconds 12                       | 0          |
| Input<br>Less | 5 to 120 to enab]<br>than 5 will disab] | le.<br>Le. |
|               | Ōĸ                                      |            |

#### **Assigning a Preempt Timeout**

In the Preempt dialog box ("Accessing Preempt Dialog Box" on page <u>66</u>), enter a value in the Timeout Seconds field and click **OK**.

When you attempt to preempt another user or Admin, a message appears on your screen, and a Preempt Warning appears on the screen of the user or Admin.

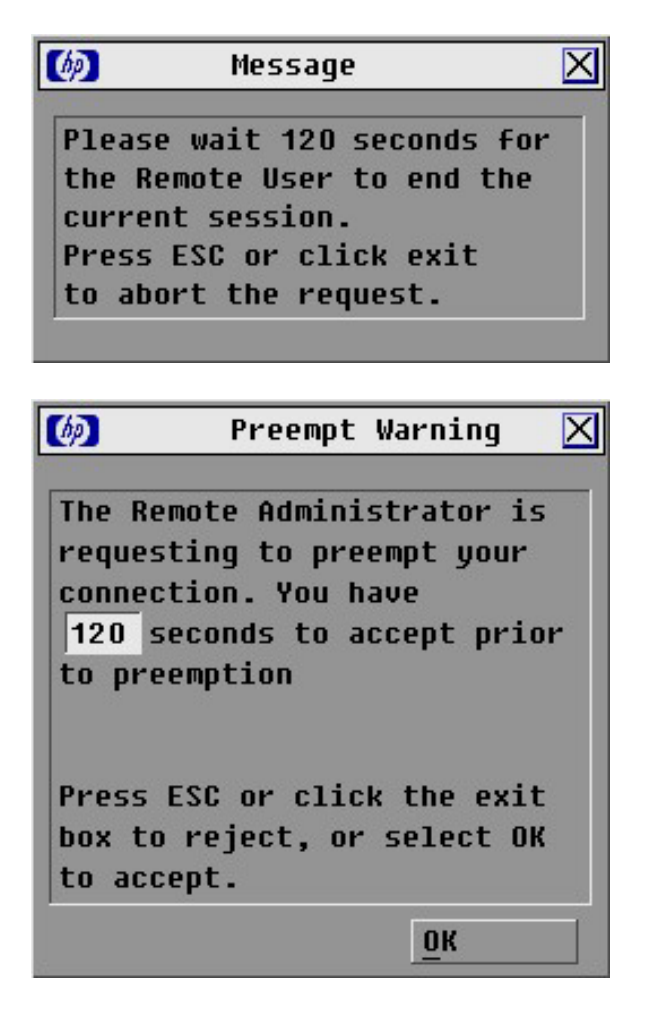

These dialogs appear for the time assigned in the Timeout Seconds field set through either the local OSD or the HP IP Console Viewer. If the person you are preempting does not respond within the time assigned, they are disconnected and the preempt is granted.

# Changing the USB Keyboard Language

You can select the language for all USB Interface Adapters connected to the console switch.

#### Accessing the Keyboard Dialog Box

From the Main dialog box ("Accessing the Main Dialog Box" on page 45), click **Setup>Keyboard.** The Keyboard dialog box appears.

| Ø                           | Keyboar | d ?X         |
|-----------------------------|---------|--------------|
| Keyboard                    | Country | Code         |
| ⊛ US                        | •       | Portuguese   |
| O UNIX                      | •       | Swedish      |
| O French                    | •       | Finnish      |
| ⊖ German                    | 0       | Korean       |
| ○ UK                        | 0       | Norwegian    |
| <ul> <li>Japane:</li> </ul> | se O    | Swiss/French |
| O Italia                    | n O     | Swiss/German |
| O Spanis                    | h O     | Taiwan(ROC)  |
| O Danish                    | 0       | FR Canadian  |
| • Nether:                   | lands   |              |
|                             |         | <u>o</u> k   |

#### Selecting the Keyboard Language

1. From the Keyboard dialog box ("Accessing the Keyboard Dialog Box" on page <u>68</u>), select the keyboard country code. A Keyboard Warning appears.

| Ø                                                                              | Keyboa                                                                            | rd Warnin                                                                       | g 🛛        |
|--------------------------------------------------------------------------------|-----------------------------------------------------------------------------------|---------------------------------------------------------------------------------|------------|
| Warning:<br>SUN serv<br>rebooted<br>wait at<br>before p<br>servers.<br>setting | : To take<br>vers must<br>I. Howeve<br>least 90<br>oowering<br>Otherwi<br>will be | e effect,<br>be soft-<br>er, you mu<br>seconds<br>off any<br>se, the m<br>lost. | all<br>ist |
| This set<br>mapping                                                            | ting aff:<br>used by                                                              | ects the<br>the SUN O                                                           | key<br>IS. |
|                                                                                |                                                                                   | <u>ok</u>                                                                       |            |

2. Click OK.

# **Assigning Device Types**

While the console switches automatically discovers cascaded Compaq Server Console Switches attached to your unit, you must specify the number of ports on the cascade Compaq Server Console Switch through the Devices dialog box.

#### Accessing the Devices Dialog Box

From the Main dialog box ("Accessing the Main Dialog Box" on page 45), click **Setup>Devices.** The Devices dialog box appears.

**NOTE:** The Modify button is only available if a configurable Compaq Server Console Switch is selected.

| Ø     |        | Devices |       | ? X        |
|-------|--------|---------|-------|------------|
| 1     | Name   | EID     | Port  | Туре       |
| Act   | DN     |         | 06    | Srur       |
| Barı  | rett   |         | 06    | Srvr       |
| Darı  | rell   |         | 08    | Srur       |
| Gal:  | loway  |         | 01-02 | Srur       |
| Lab   | Switch |         | 01    | Sw-8       |
| Lab   | -1     |         | 01-01 | Srvr       |
| Lab-3 |        | 01-03   | Srur  |            |
| Lab   | -4     |         | 01-04 | Srur       |
| ¥     |        |         | Mo    | dify       |
|       |        |         |       | <u>o</u> k |

When the HP IP Console Switch discovers a cascaded HP KVM Server Console Switch the port numbering changes automatically to accommodate each server under that console switch. For example, if the console switch is connected to port 02, the switch port is listed as 02, and each server under it is numbered sequentially 02-01, 02-02, and so on.

However, when a HP IP Console Switch discovers a cascaded Compaq Server Console Switch, you must select the number of ports on the Compaq Server Console Switch through the Device Modify dialog box.

#### **Modifying Device Types**

1. From the Devices dialog box, select the Port number.

2. Click Modify. The Device Modify dialog box is displayed.

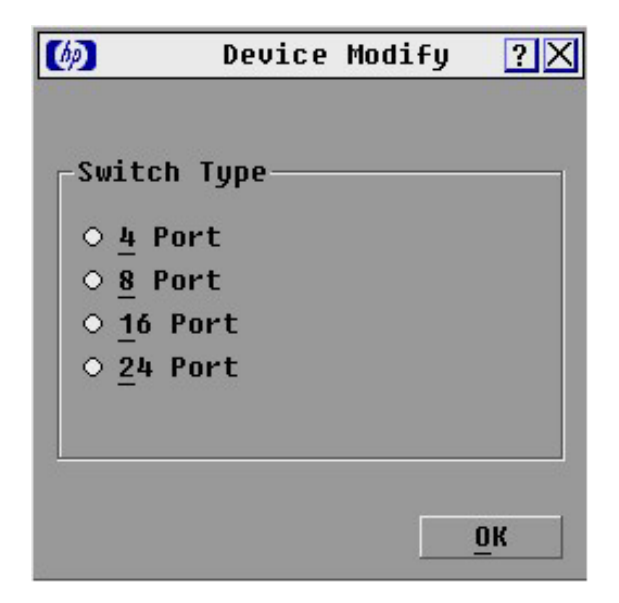

- 3. Select the number of ports supported by the cascaded Compaq Server Console Switch.
- 4. Click **OK**.
- 5. Repeat steps 2 through 4 for each port the user wants to assign a device type.
- 6. Click **OK** in the Devices dialog box to save settings.

-or-

Click **X** to exit, or press the **Esc** key to exit without saving settings.

**NOTE:** Changes made in the Device Modify dialog box are not saved until you click **OK** in the Devices dialog box.

#### **Assigning Names to Servers**

1. From the Names dialog box ("Accessing the Names Dialog Box" on page <u>73</u>), select the name or port number and click **Modify.** The Name Modify dialog box is displayed.

| Ø | Name Modify    | ? X        |
|---|----------------|------------|
|   |                |            |
| - |                |            |
|   | Original Name: |            |
|   | Lab-2          |            |
|   |                |            |
|   | new name.      | -          |
|   | Galloway       |            |
|   |                |            |
|   |                |            |
|   |                | <u>o</u> k |

- 2. Enter a name in the New Name field. Names can be 1 to 15 characters in length. Permitted characters are case-sensitive and can consist of A–Z, 0–9, spaces, and hyphens.
- 3. Click **OK** to transfer the new name to the Names dialog box.
- 4. Repeat steps 3 through 5 for each server in the system.
- 5. Click **OK** to save settings.

-or-

Click **X** to exit, or press the **Esc** key to exit without saving settings.

**NOTE:** Changes made in the Name Modify dialog box are not saved until you click **OK** in the Names dialog box.
### **Assigning Server Names**

Use the Names dialog box ("Accessing the Names Dialog Box" on page 73) to identify individual servers or serial devices by name rather than by port number. The Names list is always sorted by port order, and the names are stored in the Interface Adapter. If you move the Interface Adapter or server to another switch port, the HP IP Console Switch recognizes the names and configurations.

### Accessing the Names Dialog Box

From the Main dialog box ("Accessing the Main Dialog Box" on page <u>45</u>), click **Setup>Names.** The Names dialog box is displayed.

**NOTE:** If the server list has changed since it was last displayed, the mouse cursor turns into an hourglass as the list automatically updates. No mouse or keyboard input is accepted until the list update is complete.

| (b)       | Names      |       | ? X        |
|-----------|------------|-------|------------|
| 1 Toggle  | e Name/EID | Port  | Туре       |
| Lab Switc | :h         | 01    | Sw-4       |
| Lab-1     |            | 01-01 | Srur       |
| Lab-2     |            | 01-02 | Srur       |
| Lab-3     |            | 01-03 | Srur       |
| Lab-4     |            | 01-04 | Srur       |
| Edmond    |            | 04-03 | Srur       |
| Acton     |            | 06    | Srur       |
| Edie      |            | 06    | Srur       |
| ¥         |            | Mo    | dify       |
|           |            | 1     | <u>o</u> k |

## Managing Server Tasks Using the OSD

You can manage the HP IP Console Switch system from the Commands dialog box ("Accessing the Commands Dialog Box" on page <u>75</u>) with the OSD, including engaging Scan mode ("Activating Scan Mode" on page <u>61</u>) and Broadcast mode ("Activating the Broadcast Dialog Box" on page <u>59</u>), managing user connections, running diagnostics, resetting your device, and upgrading your firmware.

| Feature          | Purpose                                                                                                    |
|------------------|----------------------------------------------------------------------------------------------------|
| Broadcast Enable | Begins broadcasting to your servers. Configures a server list for broadcasting under the Setup dialog box.                                                                    |
| Scan Enable      | Begins scanning your servers. Sets up a list for scanning in the Setup dialog box.                                                                                            |
| User Status      | Enables you to view and disconnect users.                                                                                                    |
| IA Status        | Upgrades multiple Interface Adapters simultaneously.                                                                                                    |
| Display Versions | Displays version information for the console switch and firmware information for individual Interface Adapters. Enables you to upgrade individual Interface Adapter firmware. |
| Run Diagnostics  | Validates the integrity of your system, including memory, firmware CRC, comm interfaces, switch controller, local and remote video, and Interface Adapters.                   |
| Device Reset     | Re-establishes operation of the keyboard and mouse.                                                                                                    |

### Accessing the Commands Dialog Box

From the Main dialog box ("Accessing the Main Dialog Box" on page 45), click **Commands.** The Commands dialog box appears.

| Ø | Commands                 | ? X |
|---|--------------------------|-----|
|   | Broadcast Enable         |     |
|   | <u>S</u> can Enable      |     |
|   | <u>U</u> ser Status      |     |
|   | <u>I</u> A Status        |     |
|   | Display <u>V</u> ersions |     |
|   | Run <u>D</u> iagnostics  |     |
|   | Device Reset             |     |
| 1 |                          |     |

### **Viewing and Disconnecting User Connections**

You can view and disconnect remote network users through the User Status dialog box ("Viewing Current User Connections" on page <u>76</u>). The user name (U) is always displayed. However, either the server name or Interface Adapter ID number to which the user is connected can also be displayed. The User Status dialog box displays only the number of users the system supports. If no users are currently connected to a channel, the fields are blank and the server indicates it is free.

### **Viewing Current User Connections**

From the Main dialog box ("Accessing the Main Dialog Box" on page <u>45</u>), click **Commands>User Status.** The User Status dialog box appears.

| Ø  |   | User Statı          | ? X   |      |
|----|---|---------------------|-------|------|
|    |   | Server <u>N</u> ame | EID   | Port |
| A  | U | Local Port          |       |      |
|    | S | Free                |       |      |
| В  | U |                     |       |      |
|    | S | Free                |       |      |
| C  | U |                     |       |      |
|    | S | Free                |       |      |
| D  | U |                     |       |      |
|    | S | Free                |       |      |
| A, | B | , C or D to Di      | sconn | ect  |

### **Disconnecting a User**

1. From the Main dialog box ("Accessing the Main Dialog Box" on page <u>45</u>), click **Commands>User Status.** The User Status dialog box appears.

2. Click the letter of the user to be disconnected. The Disconnect dialog box appears.

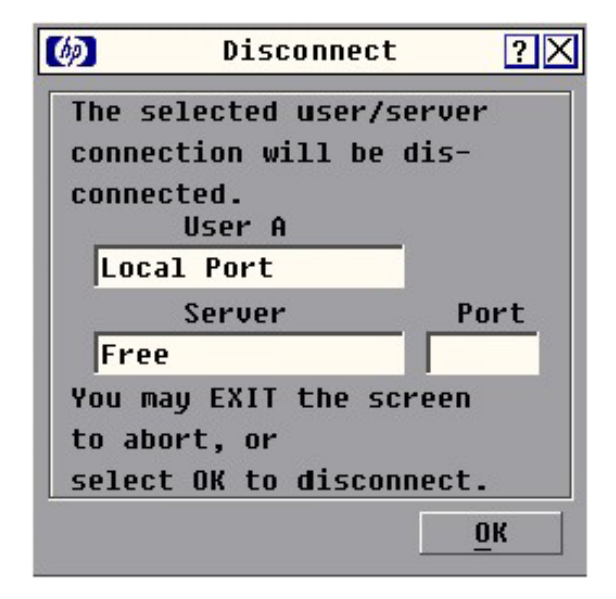

3. Click **OK** to disconnect the user and return to the User Status dialog box. -or-

Click **X** to exit, or press the **Esc** key to exit the dialog box without disconnecting a user.

**IMPORTANT:** If the User Status dialog box has changed since it last appeared, the mouse cursor becomes an hourglass as the list automatically updates. No mouse or keyboard input is accepted until the list update is complete.

### **Running System Diagnostics**

Clicking Run Diagnostics ("Activating Run Diagnostics" on page <u>79</u>) runs a command to check the main board functions subsystems (memory, intra-board communications, HP IP Console Switch control, and the video channels) for each system controller.

| Test        | Description                                                                                                    |
|-------------|----------------------------------------------------------------------------------------------------|
| Memory Test | Reports the condition of the main board RAM. This indicator displays the results of the memory tests performed at system reboot. |

| Test                           | Description                                                                                                    |
|--------------------------------|----------------------------------------------------------------------------------------------------|
| Firmware CRCs                  | Validates the current firmware images stored in the system FLASH by comparing a CRC value on each image and comparing those results to the expected values.          |
| Comm Interfaces                | Verifies the intra-board communication subsystems are accessible and functional by querying the communications controller and performing basic register level tests. |
| Switch Controller              | Verifies the switch matrix controller is accessible and functional by querying the switch matrix controller and performing basic register level tests.               |
| Local and Remote<br>User Video | Verifies that all the video channel subsystems are accessible, functional, and performing basic register level tests.                                                |
| LAN Connection                 | Verifies the LAN connection is accessible and functional by verifying the link controller is responsive and monitoring the network traffic.                          |
|                                | • If the link controller is responsive, the test-passes indictor appears.                                                                                            |
|                                | • If the link controller is non-responsive, the test-failed indictor appears.                                                                                        |
|                                | • If the link controller is functional but no network traffic has been displayed.                                                                                    |
|                                | The LAN icon is green for up to one minute after the network cable has been disconnected.                                                                            |
| Online IAs                     | Indicates the total number of currently connected and powered Interface Adapters.                                                                                    |
| Offline IAs                    | Indicates the number of Interface Adapters that have been connected successfully in the past and are powered down.                                                   |
| Suspect IAs                    | Indicates the number of Interface Adapters that have been detected but are either unavailable for connection or have dropped packets during the ping tests.          |

### **Activating Run Diagnostics**

1. From the Main dialog box ("Accessing the Main Dialog Box" on page <u>45</u>), click **Commands>Run Diagnostics.** A warning message appears, indicating that all users will be disconnected.

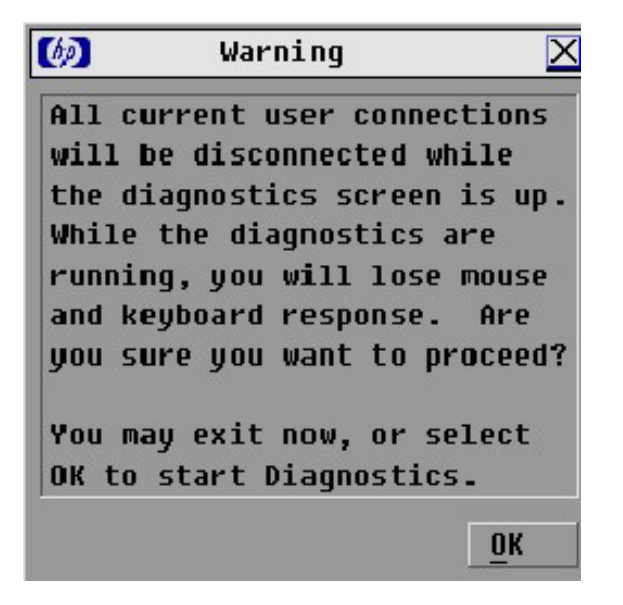

2. Click **OK** to begin. All users are disconnected, and the Diagnostics dialog box appears.

-or-

Click **X** or press the **Esc** key to exit the dialog box without running a diagnostic test.

| 6                     | Diagnostics ?🗙            |  |  |  |
|-----------------------|---------------------------|--|--|--|
| 0:                    | Memory Tests              |  |  |  |
| 0:                    | Firmware CRCs             |  |  |  |
| 0:                    | Comm Interfaces           |  |  |  |
| O : Switch Controller |                           |  |  |  |
| ⊖ : Local Video       |                           |  |  |  |
| 🗙 : Remote User Video |                           |  |  |  |
| 🍢 : LAN Connection    |                           |  |  |  |
| On-li                 | .ne IAs: 234              |  |  |  |
| 0ffli                 | ne IAs: 16 <u>C</u> lear  |  |  |  |
| Suspe                 | ct IAs: 4 <u>D</u> isplay |  |  |  |

3. As each test is finished, a pass or fail symbol appears.

A passed test is indicated with a green circle, and a red X indicates a failed test. The LAN connection has a third indicator, which indicates that the LAN connection is functional but no network traffic has been received. The test is complete when the last test symbol displays.

4. (Optional) If you have any offline Interface Adapters, you can click **Clear** to remove them from the list.

| 🧑 Suspect     | IAs  | ?×   |
|---------------|------|------|
| EID EID       | Port | Туре |
| Lab Switch    | 01   | Sw-4 |
| Ebert         | 02   | Srur |
| EngLab Switch | 04   | Srvr |
| Acton         | 06   | Srvr |
| Edie          | 06   | Srur |
| Barrett       | 06   | Srvr |
| Forester      | 06   | Srvr |
| Darrell       | 08   | Srur |
| <b> </b>      |      |      |
| _             |      |      |
|               |      |      |

5. (Optional) If you have any suspect Interface Adapters, you can click **Display.** The Suspect Interface Adapter dialog box appears.

### **Resetting the PS/2 Device**

**NOTE:** The reset PS/2 device function is only for cascaded console switches.

If your PS/2 device locks up, you can re-establish operation of these peripherals by issuing a device reset. The device reset sends a key sequence to the server, which causes the device settings to be sent to the console switch. With communication re-established, functionality is restored to the user.

**NOTE:** This function is for Windows®-based computers only. Resetting the PS/2 devices on a computer running any other operating system might require that you reboot that computer.

1. From the Main dialog box, click **Commands.** The Commands dialog box appears.

2. Click Device Reset. A warning appears.

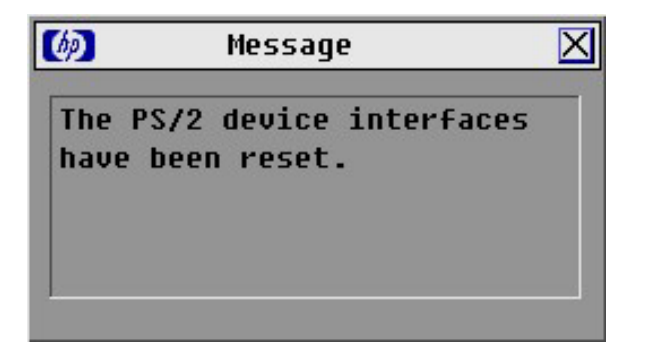

### **Displaying Version Information**

The Display Versions dialog box ("Accessing the Version Dialog Box" on page <u>82</u>) enables you to view the HP IP Console Switch versions, as well as keyboard and mouse information for the currently selected server.

### Accessing the Version Dialog Box

**NOTE:** The application version is the firmware version.

**NOTE:** Provide the application version number when communicating with HP customer service centers.

1. From the Main dialog box ("Accessing the Main Dialog Box" on page <u>45</u>), click **Commands>Display Versions.** The Version dialog box appears. The top half of the box lists the subsystem versions in the HP IP Console Switch.

| Ø    | Version         | ۱ [        | ? × |
|------|-----------------|------------|-----|
| Ap   | plication:      | 03.00.00   |     |
| Bo   | oot:            | 04.00.00   |     |
| Ha   | ardware:        | 00.05.28   |     |
| Vi   | ideo FPGA:      | 01.00.00   |     |
| Ma   | atrix FPGA:     | 01.00.00   |     |
| - UA | ART FPGA:       | 01.00.00   |     |
| E    | (D: 620255-0    | 01E75-0000 |     |
|      |                 |            |     |
|      | <u>D</u> igital | <u>I</u> A |     |
| ©    | 2004 Avocent    | en-us      |     |

2. Click **Digital** to view the IP Console Viewer versions. The Digital Version dialog box appears. The top section identifies the digitizer subsystem versions. The center section identifies the current network settings.

| IPCS Fir | mware: | 2.1.5        |
|----------|--------|--------------|
| Applicat | ion:   | 02.01.05     |
| Hardware | :      | 00.00.02     |
| Digitize | er:    | 00.00.24     |
| FPGA:    |        | 01.00.100    |
| IP:      | 192    | .168.3.32    |
| Mask:    | 255    | .255.255.0   |
| MAC:     | 00:E0  | :86:02:D2:8F |

3. Click **IA** to access the IA Selection dialog box to view individual Interface Adapter cable version information. The IA Selection dialog box appears.

| ) IA                  | Selectio | )n <u>?</u> |
|-----------------------|----------|-------------|
| <b>≜</b> <u>N</u> ame | EID      | Port        |
| Aaron                 |          | 06          |
| Acton                 |          | 06          |
| Barrett               |          | 05          |
| Darrell               |          | 06          |
| Ebert                 |          | 07          |
| Edie                  |          | 06          |
| Forester              |          | 06          |
| George                |          | 06          |
| ¥                     | U        | ersion      |

4. To view the selected Interface Adapter cable, click **Version.** The IA Version dialog box appears.

| (b)         | IA Vers                                      | sion                                           | ? X |
|-------------|----------------------------------------------|------------------------------------------------|-----|
| ІА Тур      | e: PS                                        | 5/2                                            |     |
| EID:        | 520290                                       | -01A896                                        |     |
| Applic      | ation:                                       | 03.00.02                                       |     |
| Boot:       |                                              | 03.00.02                                       |     |
| Hardwa      | re:                                          | 01.00.00                                       | L   |
| F<br>Applic | IRMWARE A<br>ation: (<br>Load Fir<br>Avocent | VAILABLE<br>D3.00.02<br>mware<br><u>R</u> eset |     |

| IA Type: S     | RL            |
|----------------|---------------|
| EID: 52025     | 5-000001-0000 |
| Application:   | 01.00.02.01   |
| Boot:          | 01.00.00.00   |
| Hardware:      | 01.00.00      |
| FPGA:          | 00.02.21      |
| FIRMWARE       | AUATLABLE     |
| Annlication:   | 01.01.00.00   |
| Load Fi        | rmware        |
|                |               |
| © 2004 Auscant |               |

| JSB                              |
|----------------------------------|
| 1-01A896                         |
| 02.00.03                         |
| 02.00.02                         |
| 01.02.04                         |
| AVAILABLE<br>02.00.03<br>irmware |
|                                  |

5. Click **X** to exit.

### **Resetting the PS/2 Interface Adapter**

**NOTE:** The reset PS/2 device function is only for cascaded console switches.

Occasionally, when cascading to a legacy console switch, a PS/2 Interface Adapter can drop out of the cascade configuration. In the IA Version dialog box of a PS/2 Interface Adapter, you can reset that Interface Adapter. By performing a Reset IA, the Interface Adapter re-initializes back into the cascade configuration and continues to function properly.

**NOTE:** This function is for Windows®-based computers only. Resetting the PS/2 devices on a computer running any other operating system might require that you reboot that computer.

- 1. From the Main dialog box ("Accessing the Main Dialog Box" on page <u>45</u>), click **Commands>Display Versions.** The Version dialog box appears.
- 2. Click IA. The IA Version dialog box appears.

3. In the IA Version dialog box for the PS/2 interface Adapter, click **Reset.** A Reset IA warning appears and the PS/2 Interface Adapter is reset.

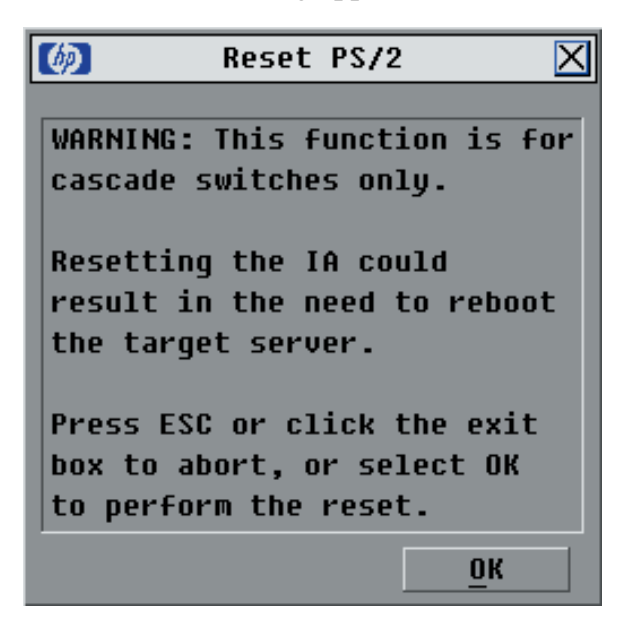

### **Upgrading the Interface Adapter Firmware**

The Interface Adapter firmware can be loaded individually ("Loading the Interface Adapter Firmware Individually" on page <u>87</u>), or upgraded simultaneously ("Upgrading the Interface Adapter Firmware Simultaneously" on page <u>88</u>). The servers attached to the Interface Adapters must be powered on while upgrading the firmware.

### Loading the Interface Adapter Firmware Individually

**NOTE:** This method of loading the Interface Adapter firmware will always overwrite the current version of firmware in the Interface Adapter. HP recommends upgrading your Interface Adapters simultaneously ("Upgrading the Interface Adapter Firmware Simultaneously" on page <u>88</u>), which only upgrades Interface Adapters needing a new version of firmware.

1. From the Main dialog box ("Accessing the Main Dialog Box" on page <u>45</u>), click **Commands>Version.** The Version dialog box is displayed.

| ★ <u>N</u> ame | <u>E</u> ID <u>P</u> ort |
|----------------|--------------------------|
| Aaron          | 06                       |
| Acton          | 06                       |
| Barrett        | 05                       |
| Darrell        | 06                       |
| Ebert          | 07                       |
| Edie           | 06                       |
| Forester       | 06                       |
| George         | 06                       |
| <b>¥</b>       | Version                  |

2. Click IA. The IA Selection dialog box is displayed.

- 3. Select the individual Interface Adapter, and click **Version.** The IA Version dialog box is displayed.
- 4. Click Load Firmware.

### Upgrading the Interface Adapter Firmware Simultaneously

1. From the Main dialog box ("Accessing the Main Dialog Box" on page <u>45</u>), click **Commands>IA Status.** The IA Status dialog box is displayed.

2. Select **PS/2**, **USB**, or **Serial** then click **Upgrade**. The IA Upgrade dialog box is displayed.

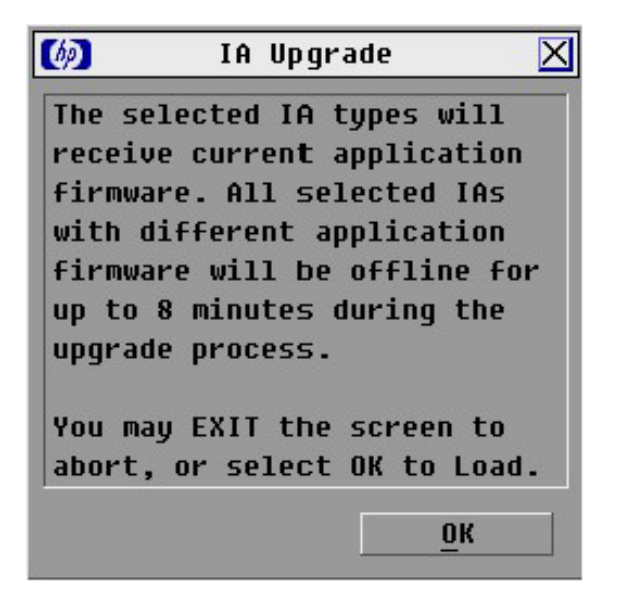

- 3. Click **OK** to save settings.
- 4. Press the **Esc** key to return to the Main dialog box ("Accessing the Main Dialog Box" on page <u>45</u>). The OSD indicators are displayed as yellow while the upgrade is in progress. The indicators change to red and then to green when the upgrade is complete.

**NOTE:** Wait until the OSD indicators are displayed as green before continuing.

## **Network Settings**

### In This Section

| Setting Up A Network                          | <u>91</u>      |
|-----------------------------------------------|----------------|
| Establishing LAN Connections                  | 91             |
| Configuring the HP IP Console Switch Hardware | 91             |
| Mouse Drivers                                 |                |
|                                               | ··· <u>/ ·</u> |

## Setting Up A Network

The HP IP Console Switch system uses IP address to uniquely identify the console switches and computers running the HP IP Console Viewer. The HP IP Console Switch supports both BootP (a subset of DHCP) and static IP addressing. HP recommends that IP address be reserved for each unit and that they remain static while the console switches are connected to the network.

## **Establishing LAN Connections**

**NOTE:** Although 10Base-T Ethernet can be used, HP recommends a dedicated, switched 100Base-T network for improved performance.

Connect the network cable from the LAN port on the rear panel of the HP IP Console Switch to the network, then power on all attached systems. For more information, refer to the HP IP Console Switch Software Guide included on the CD provided with this kit.

## **Configuring the HP IP Console Switch Hardware**

To configure the HP IP Console Switch:

- 1. Connect one end of a serial cable to an available COM port on the server or workstation.
- 2. Connect the other end of the serial cable to the serial port ("Components" on page 7) on the HP IP Console Switch.

- 3. Configure the terminal emulation software for the server, such as Hyperterminal or Minicom ("Configuring Minicom" on page <u>93</u>).
- 4. Plug the supplied power cord into the power cord connector ("Components" on page 7) on the HP IP Console Switch and then into a valid power source, if not already connected.
- 5. Power on the HP IP Console Switch, if not already powered on. The activity indicator light ("Components" on page 7) powers on. The activity indicator blinks for 30 seconds while performing a self-test. Approximately 10 seconds after it stops blinking, press the **Enter** key to access the Main menu.
- 6. Select **Option 1—Network Configuration.** The Network Configuration menu appears.
- 7. Select **Option 1** to set the Network Speed. When possible, set the connection manually without relying on the auto negotiate feature. After you enter a selection, return to the Network Configuration menu.
- 8. Select **Option 2** to specify a Static/BootP IP address. Use a static IP address for ease of configuration. If you are using a BootP address, configure the BootP server to provide an IP address to the console switch, omit step 9, and continue to the next procedure.

9. Select **Option 3 through 6** from the Terminal Applications menu to finish configuring the console switch for an IP Address, Netmask, Default Gateway, and DNS. When this configuration is complete, enter 0 to return to the IPViewer HyperTerminal menu.

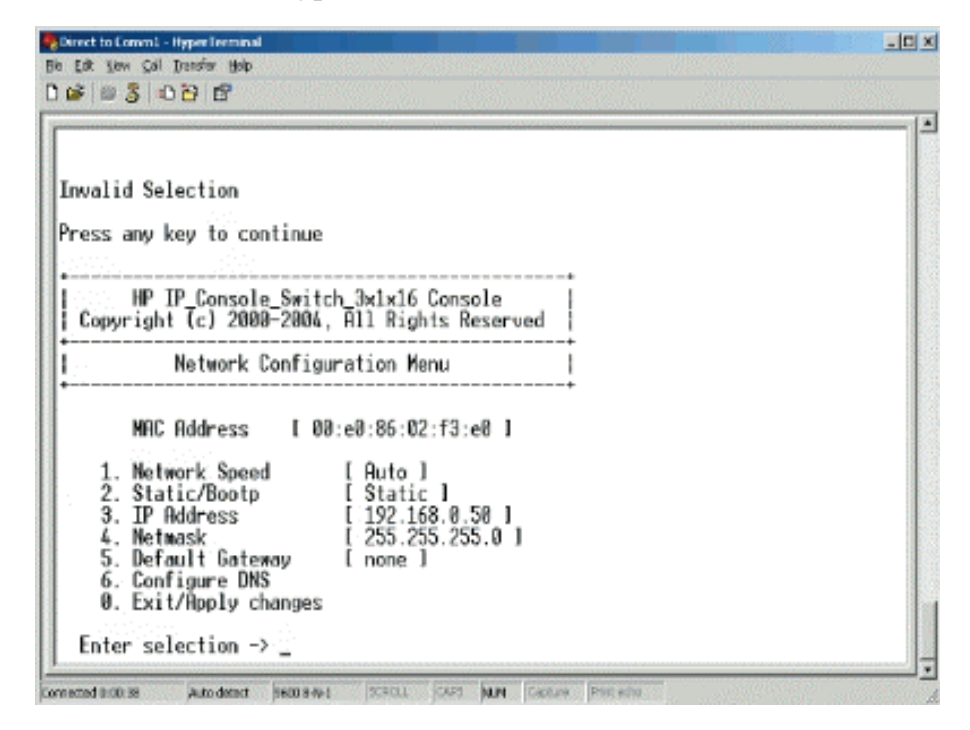

### **Configuring Minicom**

**NOTE:** The example below is uses Red Hat 3.0. For more information, refer to your Linux operating systems HELP, or documentation.

**IMPORTANT:** Minicom is a utility that is loaded during the installation of Linux. However, if you do not select the option to install the Linux Utilities during the operating system installation, you cannot use Minicom without downloading the Minicom X.X.i386.rpm file from the Red Hat website. (Refer to the procedure for installing RPMs on the Red Hat website.)

To configure Minicom:

- 1. Log on to a Linux console, or open a terminal and enter minicom-s at the command prompt. The Configuration menu appears.
- 2. Select Serial Port Setup. The Change which setting? menu appears.

- 3. Select **Option A** (**Serial Device**). Manually change the device type from "dev/modem" to "/dev/ttyS0" and press the **Enter** key.
- 4. Select **Option E** (**Bps/Par/Bits**). The Comm Parameters menu appears.
- 5. Select **E** (**Speed 9600 Bps**), and press the **Enter** key. The designation 9600 8N1 appears next to Option E.
- 6. Select Option F (Hardware Flow Control).

Be sure that the Change which setting? menu is configured as follows:

A—Serial Device: /dev/ttyS0

- B-Lockfile Location: /var/lock
- C-Callin Program:
- D—Callout Program:
- E-Bps/Par/Bits: 9600 8N1
- F-Hardware Flow Control: No
- G—Software Flow Control: No
- 7. Press the **Enter** key to return to the Configuration menu. Scroll down to the Save setup as dfl option, and press the **Enter** key.
- 8. Scroll down the Configuration menu to the Exit from the Minicom option, and press the **Enter** key.
- 9. From the command prompt, enter Minicom. As soon as a connection is established, the Main menu for the HP IP Console Switch appears. Follow the on-screen options to configure the HP IP Console Switch. The IPViewer HyperTerminal menu with six options appears.

## **Mouse Drivers**

Use the default PS/2 mouse drivers for all servers attached to the console switch.

**NOTE:** To ensure optimum mouse performance, refer to the *HP IP Console Switch Software Guide,* on the CD that was shipped with this kit, or go to the HP website (<u>http://h18004.www1.hp.com/products/servers/proliantstorage/rack-options/kvm/soft-firmware.html</u>) to download the latest documentation.

## **Upgrading the Firmware Using TFTP**

### In This Section

| Overview                                    | <u>95</u> |
|---------------------------------------------|-----------|
| Upgrading the HP IP Console Switch Firmware | <u>97</u> |

### **Overview**

The HP IP Console Switch upgrade feature enables you to upgrade the HP IP Console Switch with the latest available firmware through either the serial cable connector or HP IP Console Viewer.

To update the HP IP Console Switch, you need a TFTP service application on workstation or server that will be used to perform upgrades. After the TFTP has been enabled, then upgrade the HP IP Console Switch firmware.

**NOTE:** The HP IP Console Switch 1x1x16 and HP IP Console Switch 3x1x16 with firmware 3.0.0 or higher are not downgradeable to versions lower than 3.0.0. Any attempt to downgrade to versions lower than 3.0.0 will be rejected by the HP IP Console Switch.

### Enabling TFTP for Windows Operating Systems

To enable TFTP for Windows operating systems, follow the instructions in the \TFTP\TFTP Install Instructions.txt file on the CD included with this kit or the Softpaq TFTP directory.

### Enabling TFTP for Linux Operating Systems

For most systems using RPM packages, TFTP is provided by the TFTP server RPM (RPM-IVH/Redhat/RPMS/). Depending on the type of distribution, the Internet services daemon is provided by xinetd.

**NOTE:** The example below is uses Red Hat 3.0. For more information, refer to your Linux operating systems HELP, or documentation.

**NOTE:** By default, TFTP executes in secure mode and only provides readable files under the /tftpboot directory. Other directories can be specified through the /etc/xinetd.d/tftp files. In secure mode, TFTP expects the file to be relative to the/tftpboot directory.

To enable TFTP for Linux operating systems (GNOME):

- 1. In the GNOME viewer go to the main menu and select **Programs>System>Service Configuration.**
- 2. In the Service Configuration menu, verify that the xinetd checkbox is selected to start at boot.

-or-

If the checkbox is not selected, select the box and click **Save.** 

- 3. Find TFTP in the list of services and highlight it.
- 4. Select the checkbox to start TFTP at boot, then click Save.

To enable TFTP for Linux operating systems (KDE):

- 1. Go to the main menu and select Control Panel>Services.
- 2. In the Service Configuration menu, verify that the xinetd checkbox is selected to start at boot.

-or-

If the checkbox is not selected, select the box and click **Save.** 

- 3. Find TFTP in the list of services and highlight it.
- 4. Select the checkbox to start TFTP at boot, then click **Save**.

#### Verifying TFTP for Linux Operating Systems

**NOTE:** The example below is uses Red Hat 3.0. For more information, refer to your Linux operating systems HELP, or documentation.

1. Verify that in.tftpd service is running with the following ps -ef | grep tftpd.

By default the /etc/xinetd.d/tftp configuration file uses /tftpboot as the directory.

2. Create a /tftpboot directory, if it doesn't exist, and set the permissions for public access.

- 3. Copy the firmware file to /tftpboot.
- 4. Cd to /tmp.
- 5. From the shell prompt, enter tftp localhost (or name of local system).
- Download the file by entering the following command: get/tftpboot/filename
- 7. Enter quit.
- 8. From the shell prompt, check to see if the file is in the /tmp directory.

If the TFTP was configured correctly, the preceding steps should transfer the file to the current directory.

## Upgrading the HP IP Console Switch Firmware

Before beginning the upgrade procedure, be sure that the Secure TFTP Server is installed and that the GET access permissions for the folder the updated file is in is selected. Also, be sure that the HP IP Console Switch is on the same network as the computer that is being used for the upgrade.

### Upgrading the HP IP Console Switch Firmware

To upgrade the firmware for Windows operating systems, follow the instructions in the \TFTP\TFTP Install Instructions.txt file on the CD included with this kit or the Softpaq TFTP directory.

-or-

To upgrade the firmware for Linux operating systems:

- 1. Connect one end of a serial cable to an available COM port on the server or workstation.
- 2. Connect the other end of the serial cable to the serial port ("Components" on page 7) on the HP IP Console Switch.
- 3. Configure the terminal emulation software for the server, such as Minicom ("Configuring Minicom" on page <u>93</u>).

- 4. Plug the supplied power cord into the power cord connector ("Components" on page 7) on the HP IP Console Switch and then into a valid power source, if not already connected.
- 5. Power on the HP IP Console Switch, if not already powered on. The activity indicator light ("Components" on page 7) powers on. The activity indicator blinks for 30 seconds while performing a self-test. Approximately 10 seconds after it stops blinking, press the **Enter** key to access the Main menu.
- 6. Select **Option 2—Firmware Management.** The Firmware Management menu appears.

| Buret to Lomm1 - HyperTerminal                                                                                                    |   |
|----------------------------------------------------------------------------------------------------|---|
| Deies 2 000 B                                                                                                    |   |
| <ol> <li>Firmware Management</li> <li>Enable Debug Messages</li> <li>Set/Change Password</li> <li>Restore Factory Defaults</li> <li>Reset Appliance</li> <li>Display Diagnostic Report</li> <li>Exit</li> </ol> |   |
| HP IP_Console_Switch_3x1x16 Console<br>Copyright (c) 2000-2004, All Rights Reserved                                                                                                    |   |
| Firmware Management Nenu                                                                                                    |   |
| IP_Console_Switch_3x1x16 version : 03.00.00                                                                                                    |   |
| 1. Flash Download<br>0. Exit                                                                                                    |   |
| Enter selection ->                                                                                                    | _ |

- 7. Select Option 1—Flash Download.
- 8. Enter the IP address of the TFTP server that has the updated file and the exact path of the updated file (for example, C:\tftp\h3\_0\_0\_english.fl).
- 9. Enter Y at the prompt to download the upgrade file from the given IP address. The HP IP Console Switch begins to upgrade.

**CAUTION:** Do not cycle power to the HP IP Console Switch during this process. A loss of power might render the HP IP Console Switch inoperable and require that the unit be returned to the factory for repair. Be patient; the update can take as long as 10 minutes.

When the upgrade process is complete, the HP IP Console Switch reboots. The IP Console Switch is ready message appears.

## Upgrading the HP IP Console Switch Firmware through the IP Console Viewer

To upgrade the firmware for through the HP IP Console Viewer, follow the instructions in the \TFTP\TFTP Install Instructions.txt file on the CD included with this kit or the Softpaq TFTP directory.

## Troubleshooting

### In This Section

| When a Serial Interface Adapter Stops Responding                                      | <u>101</u> |
|---------------------------------------------------------------------------------------|------------|
| When the Activity Light Indicator is Not On                                           | <u>102</u> |
| When the Cable Connections Are Not Correct                                            | <u>102</u> |
| When the Cascaded Console Switch Configurations Are Not Correct                       | <u>102</u> |
| When the Console Switch Does Not Have the Correct Firmware                            | <u>103</u> |
| When the Console Switch is Not Working Properly                                       | <u>103</u> |
| When the Console Switch Hangs After Being Rebooted                                    | <u>103</u> |
| When the Console Switch Serial Port Password is Lost                                  | <u>104</u> |
| When the Expansion Module is Not Being Recognized by a Compaq Server Console Switch.  | <u>104</u> |
| When the Local OSD Console Switch Password is Lost                                    | <u>104</u> |
| When the Local User Cannot View the OSD Copyright Notice                              | <u>104</u> |
| When the Local User Cannot View the OSD Flag                                          | <u>105</u> |
| When the Mouse and Keyboard Lose Functionality After the Reset PS/2 Button is Pressed |            |
| While Operating a UNIX Based Platform                                                 | <u>105</u> |
| When the Mouse Does Not Align                                                         | <u>105</u> |
| When the OSD Goes Blank after a Mouse and Keyboard Have Been Reset Message Appears    | <u>105</u> |
| When the OSD is Distorted or Not Readable                                             | <u>106</u> |
| When the OSD is Inaccessible                                                          | <u>106</u> |
| When RILOE and iLO are not Working Correctly with the HP IP Console Switch            | <u>106</u> |
| When the Run Diagnostics Test Fails                                                   | <u>106</u> |
| When the Screen Saver Does Not Turn On                                                | <u>106</u> |
| When the Servers Are Still Listed Although They Have Been Disconnected                | <u>106</u> |
| When the System Does Not Recognize the Cascaded Console Switches                      | <u>107</u> |
| When the Video Displays All Green or Red                                              | <u>107</u> |
| Connection Length Table                                                               | <u>107</u> |

## When a Serial Interface Adapter Stops Responding

When using the HP IP Console Viewer to connect to a Serial Interface Adapter, perform an Automatic Video Adjust (**Tools>Automatic Video Adjust**). If the Serial Interface Adapter becomes unresponsive, verify flow control setting matches the target device, then power cycle the Serial interface Adapter. If flow control cannot be set on the target device, use a slower BAUD rate.

## When the Activity Light Indicator is Not On

- 1. Be sure that the HP IP Console Switch is powered on and that the power source is valid.
- 2. Be sure that the cable connections are correct.

## When the Cable Connections Are Not Correct

- Check all cable connections between the console switch, UTP CAT5 cables, Interface Adapters ("Installing a PS/2 or USB Interface Adapter" on page <u>25</u>, "Installing a Serial Interface Adapter" on page <u>27</u>), Expansion Modules, and servers.
- 2. Be sure that the Interface Adapter connectors are connected to the correct ports on the attached servers.
- 3. Be sure that the correct Interface Adapters are being used. Only HP Interface Adapters can be used with this product.
- 4. Be sure that a UTP CAT5 cable is connected from the RJ-45 port on the Interface Adapter to the appropriate server port ("Components" on page 7) on the rear panel of the console switch.
- 5. Be sure that the UTP CAT5 cables being used are the correct cable length ("Connection Length Table" on page <u>107</u>).
- 6. Be sure that the standard UTP CAT5 cables supplied by HP are being used. The cables being used must be unshielded twisted pair, utilizing all four pairs of wires.
- 7. Be sure that if an Expansion Module is being used, the console switch is connected to the IN port on the Expansion Module. The OUT ports on the Expansion Module should be connected to the attached servers by Interface Adapters.

## When the Cascaded Console Switch Configurations Are Not Correct

1. Be sure that the HP IP Console Switch configurations are correct.

- 2. Be sure that the cascade configurations ("Cascading Console Switches" on page <u>37</u>) are correct.
- 3. Be sure that the cascaded console switches are powered on.

**IMPORTANT:** While upgrading the firmware, do not power off the HP IP Console Switch or attempt any operations.

4. Be sure that the cascaded console switches and all attached Interface Adapters ("Upgrading the Interface Adapter Firmware Simultaneously" on page <u>88</u>) have upgraded firmware.

# When the Console Switch Does Not Have the Correct Firmware

**IMPORTANT:** While upgrading the firmware, do not power off the HP IP Console Switch or attempt any operations.

- 1. Be sure that you have the latest console switch firmware version ("Displaying Version Information" on page <u>82</u>) and Interface Adapter firmware version ("Displaying Version Information" on page <u>82</u>).
- 2. Upgrade the console switch firmware ("Upgrading the HP IP Console Switch Firmware" on page <u>97</u>), Interface Adapter firmware ("Upgrading the Interface Adapter Firmware Simultaneously" on page <u>88</u>), and cascaded console switch firmware if you do not have the latest versions installed.

## When the Console Switch is Not Working Properly

- 1. Determine whether the console switch is operational ("Is the Console Switch Operational?" on page <u>114</u>).
- 2. Determine if all the cable connections are correct.

## When the Console Switch Hangs After Being Rebooted

- 1. Reboot the HP IP Console Switch again (turn the power off and back on again).
- 2. Perform the following powering-on sequence.

- a. Power on any cascaded console switches.
- b. Power on the HP IP Console Switch. The activity indicator light powers on.
- c. Power on the monitor.
- d. Power up the server.

## When the Console Switch Serial Port Password is Lost

Ultimate responsibility for data security must be enforced by you. If you set and subsequently lose a serial port password, the console switch must be returned for repair at your cost.

## When the Expansion Module is Not Being Recognized by a Compaq Server Console Switch

Determine if an Expansion Module is being used in combination with a cascaded Compaq Server Console Switch. An Expansion Module is considered a level of cascading ("Cascading Console Switches" on page <u>37</u>) and therefore cannot be used in combination with a Compaq Server Console Switch.

## When the Local OSD Console Switch Password is Lost

Ultimate responsibility for data security must be enforced by you. If you set and subsequently lose your password, contact HP Service and request escalation to the HP EPR Team (the highest level of escalation).

# When the Local User Cannot View the OSD Copyright Notice

1. Be sure that the power source is valid.

- 2. Be sure that the cable connections are correct.
- 3. Be sure that the monitor is valid.

## When the Local User Cannot View the OSD Flag

Preview the preferences selected in the OSD to determine if the local port display has been disabled or set to time out. If the preferences are set not to display the OSD flag or to have the flag time out, then the OSD flag does not display.

## When the Mouse and Keyboard Lose Functionality After the Reset PS/2 Button is Pressed While Operating a UNIX Based Platform

The Reset PS/2 button is a Microsoft® Windows® based function. Restart the desktop to gain mouse and keyboard functionality.

## When the Mouse Does Not Align

Refer to the *HP IP Console Switch Software Guide* included on the CD provided with your console switch.

# When the OSD Goes Blank after a Mouse and Keyboard Have Been Reset Message Appears

This happens when viewing a cascaded Compaq legacy console switch and an HP IP Console Switch on separate monitors, and the mouse/keyboard reset button has been pressed. The mouse and keyboard are locked up on the Compaq legacy console switch. After approximately one minute, the Compaq legacy console switch returns to normal functionality.

### When the OSD is Distorted or Not Readable

Be sure that the monitor to which the target server is set supports the refresh rate.

## When the OSD is Inaccessible

Press the Ctrl key twice.

# When RILOE and iLO are not Working Correctly with the HP IP Console Switch

The HP IP Console Switch firmware must be version 3.0.0 or later.

## When the Run Diagnostics Test Fails

**IMPORTANT:** While upgrading the firmware, do not power off the HP IP Console Switch or attempt any operations.

- 1. Upgrade the console switch firmware ("Upgrading the HP IP Console Switch Firmware" on page <u>97</u>).
- 2. Upgrade the Interface Adapter firmware ("Upgrading the Interface Adapter Firmware Simultaneously" on page <u>88</u>).

## When the Screen Saver Does Not Turn On

Be sure to click **OK** to confirm the screen saver selection. Click **X** or press the **Esc** key to cancel the command.

## When the Servers Are Still Listed Although They Have Been Disconnected

Perform the Run Diagnostics ("Running System Diagnostics" on page <u>77</u>) function, from the Diagnostics dialog box, and click **Clear.** 

# When the System Does Not Recognize the Cascaded Console Switches

**IMPORTANT:** While upgrading the firmware, do not power off the HP IP Console Switch or attempt any operations.

Be sure that all of the console switches are upgraded with the latest firmware ("Upgrading the HP IP Console Switch Firmware" on page <u>97</u>).

## When the Video Displays All Green or Red

- 1. Check the UTP CAT5 cable for breaks or bad crimps.
- 2. Check the VGA connection for bent pins.
- 3. Check to be sure you after using a normal straight through cable instead of a network cross-over (NULL modem) cable.

## **Connection Length Table**

The HP IP Console Switch offers optimum video performance when the distance between the server and console switch is 15.24 m (50 ft) or less ( $1280 \times 1024 \text{ at} 75 \text{ Hz}$ ). The system is capable of operation at distances up to 30.48 m (100 ft) at reduced video resolutions ( $800 \times 640 \text{ at} 60 \text{ Hz}$ , worst case).

|                  | 1280 x 1024 | 1024 x 768 | 800 x 640 |
|------------------|-------------|------------|-----------|
| 15.24 m (50 ft)  | х           | Х          | х         |
| 22.86 m (75 ft)  |             |            | Х         |
| 30.48 m (100 ft) |             |            | Х         |
# **Frequently Asked Questions**

#### In This Section

| Are the Interface Adapters Hot-Pluggable?109Are the Keyboard, Monitor, and Mouse Connections on the Console Switch Hot-Pluggable?110Are the Server Connections on the Console Switch Hot-Pluggable?110Can the Console Switch Be Mounted in a Round-Hole Rack?110Can the Console Switch Be Side-Mounted in a Round-Hole Rack?110Do You Have to Power Down a Server to Replace an Interface Adapter?110Has the Customer Verified the Firmware Version?110Does the Customer Have the Correct Configurations?111How Do I Access the Main Dialog Box?112How Do I Change the Keyboard Language?112How Do I Know Which Port My Cascaded Console Switch is Connected To?113How Do I Locally Connect a Cascaded Console Switch?113How Do I Look at My Interface Adapter Firmware Version?113How Do I Look at My Interface Adapter Firmware Version?113How Do I Look at My Interface Adapter Firmware Version?113How Do I Look at My Interface Adapter Firmware Version?113How Do I Look at My Interface Adapter Firmware Version?113How Do I Look at My Interface Adapter Firmware Version?113How Do I Look at My Interface Adapter Firmware Version?113How Do I Look at My Interface Adapter Firmware Version?113How Do I Look at My Interface Adapter Firmware Version?113How Do I Look at My Interface Adapter Firmware Version?114                                                                                     |
|----------------------------------------------------------------------------------------------------|
| Are the Keyboard, Monitor, and Mouse Connections on the Console Switch Hot-Pluggable?                                                                                                    |
| Are the Server Connections on the Console Switch Hot-Pluggable?       110         Can the Console Switch Be Mounted in a Round-Hole Rack?       110         Can the Console Switch Be Side-Mounted in a Round-Hole Rack?       110         Do You Have to Power Down a Server to Replace an Interface Adapter?       110         Has the Customer Verified the Firmware Version?       110         Does the Customer Have the Correct Configurations?       111         How Do I Access the Main Dialog Box?       112         How Do I Cascade Console Switches?       112         How Do I Change the Keyboard Language?       113         How Do I Locally Connect a Cascaded Console Switch is Connected To?       113         How Do I Lock at My Console Switch Firmware Version?       113         How Do I Look at My Interface Adapter Firmware Version?       113         How Do I Look at My Interface Adapter Firmware Version?       113         How Do I Look at My Interface Adapter Firmware Version?       113         How Do I Look at My Interface Adapter Firmware Version?       113         How Do I Look at My Interface Adapter Firmware Version?       113         How Do I Look at My Interface Adapter Firmware Version?       113         How Do I Look at My Interface Adapter Firmware Version?       113         How Do I Look at My Interface Adapter Firmware Version?       113 |
| Can the Console Switch Be Mounted in a Round-Hole Rack?110Can the Console Switch Be Side-Mounted in a Round-Hole Rack?110Do You Have to Power Down a Server to Replace an Interface Adapter?110Has the Customer Verified the Firmware Version?110Does the Customer Have the Correct Configurations?111How Do I Access the Main Dialog Box?111How Do I Cascade Console Switches?112How Do I Change the Keyboard Language?112How Do I Know Which Port My Cascaded Console Switch is Connected To?113How Do I Locally Connect a Cascaded Console Switch?113How Do I Look at My Console Switch Firmware Version?113How Do I Look at My Interface Adapter Firmware Version?113How Do I Turn the Screen Saver Off?113How Do I Turn the Screen Saver Off?113                                                                                                    |
| Can the Console Switch Be Side-Mounted in a Round-Hole Rack?110Do You Have to Power Down a Server to Replace an Interface Adapter?110Has the Customer Verified the Firmware Version?110Does the Customer Have the Correct Configurations?111How Do I Access the Main Dialog Box?111How Do I Cascade Console Switches?112How Do I Change the Keyboard Language?112How Do I Change the Keyboard Language?113How Do I Locally Connect a Cascaded Console Switch?113How Do I Look at My Console Switch Firmware Version?113How Do I Look at My Interface Adapter Firmware Version?113How Do I Turn the Screen Saver Off?113How Do I Turn the Screen Saver Off?113                                                                                                    |
| Do You Have to Power Down a Server to Replace an Interface Adapter?       110         Has the Customer Verified the Firmware Version?       110         Does the Customer Have the Correct Configurations?       111         How Do I Access the Main Dialog Box?       111         How Do I Cascade Console Switches?       112         How Do I Change the Keyboard Language?       112         How Do I Know Which Port My Cascaded Console Switch is Connected To?       113         How Do I Locally Connect a Cascaded Console Switch?       113         How Do I Look at My Console Switch Firmware Version?       113         How Do I Look at My Interface Adapter Firmware Version?       113         How Do I Look at My Interface Adapter Firmware Version?       113         How Do I Look at My Interface Adapter Firmware Version?       113         How Do I Turn the Screen Saver Off?       113                                                                                                    |
| Has the Customer Verified the Firmware Version?       110         Does the Customer Have the Correct Configurations?       111         How Do I Access the Main Dialog Box?       111         How Do I Cascade Console Switches?       112         How Do I Change the Keyboard Language?       112         How Do I Change the Keyboard Language?       112         How Do I Know Which Port My Cascaded Console Switch is Connected To?       113         How Do I Locally Connect a Cascaded Console Switch?       113         How Do I Look at My Console Switch Firmware Version?       113         How Do I Look at My Interface Adapter Firmware Version?       113         How Do I Turn the Screen Saver Off?       113                                                                                                    |
| Does the Customer Have the Correct Configurations?       111         How Do I Access the Main Dialog Box?       111         How Do I Cascade Console Switches?       112         How Do I Change the Keyboard Language?       112         How Do I Know Which Port My Cascaded Console Switch is Connected To?       113         How Do I Locally Connect a Cascaded Console Switch?       113         How Do I Look at My Console Switch Firmware Version?       113         How Do I Look at My Interface Adapter Firmware Version?       113         How Do I Turn the Screen Saver Off?       113         How Do I Turn the Screen Saver Off?       113                                                                                                    |
| How Do I Access the Main Dialog Box?       111         How Do I Cascade Console Switches?       112         How Do I Change the Keyboard Language?       112         How Do I Know Which Port My Cascaded Console Switch is Connected To?       113         How Do I Locally Connect a Cascaded Console Switch?       113         How Do I Look at My Console Switch Firmware Version?       113         How Do I Look at My Interface Adapter Firmware Version?       113         How Do I Turn the Screen Saver Off?       113         How Do I Look the Dur Diagnosting Facture?       114                                                                                                    |
| How Do I Cascade Console Switches?       112         How Do I Change the Keyboard Language?       112         How Do I Know Which Port My Cascaded Console Switch is Connected To?       113         How Do I Locally Connect a Cascaded Console Switch?       113         How Do I Look at My Console Switch Firmware Version?       113         How Do I Look at My Interface Adapter Firmware Version?       113         How Do I Turn the Screen Saver Off?       113         How Do I Turn the Screen Saver Off?       113                                                                                                    |
| How Do I Change the Keyboard Language?       112         How Do I Know Which Port My Cascaded Console Switch is Connected To?       113         How Do I Locally Connect a Cascaded Console Switch?       113         How Do I Look at My Console Switch Firmware Version?       113         How Do I Look at My Interface Adapter Firmware Version?       113         How Do I Turn the Screen Saver Off?       113         How Do I Look at My Diagnostics Facture?       114                                                                                                    |
| How Do I Know Which Port My Cascaded Console Switch is Connected To?       113         How Do I Locally Connect a Cascaded Console Switch?       113         How Do I Look at My Console Switch Firmware Version?       113         How Do I Look at My Interface Adapter Firmware Version?       113         How Do I Turn the Screen Saver Off?       113         How Do I Turn the Screen Saver Off?       113                                                                                                    |
| How Do I Locally Connect a Cascaded Console Switch?       113         How Do I Look at My Console Switch Firmware Version?       113         How Do I Look at My Interface Adapter Firmware Version?       113         How Do I Turn the Screen Saver Off?       113         How Do I Turn the Screen Saver Off?       113         How Do I Turn the Screen Saver Off?       113                                                                                                    |
| How Do I Look at My Console Switch Firmware Version?       113         How Do I Look at My Interface Adapter Firmware Version?       113         How Do I Turn the Screen Saver Off?       113         How Do I Turn the Screen Saver Off?       114                                                                                                    |
| How Do I Look at My Interface Adapter Firmware Version?                                                                                                    |
| How Do I Turn the Screen Saver Off?                                                                                                    |
| Have Do I Had the Day Discussion Factors?                                                                                                    |
| How Do I Use the Run Diagnostics Feature?                                                                                                    |
| Is the Console Switch Operational? <u>114</u>                                                                                                    |
| What are the Minimum and Maximum Cable Lengths?                                                                                                    |
| What Kind of CAT5 Cables Are Supported? <u>114</u>                                                                                                    |
| Why Can Remote HP IP Console Switch Users Not Access Servers Attached to a Cascaded HP                                                                                                    |
| KVM Server Console Switch?                                                                                                    |

## Are the Expansion Module Ports Hot-Pluggable?

Yes.

## Are the Interface Adapters Hot-Pluggable?

Yes.

# Are the Keyboard, Monitor, and Mouse Connections on the Console Switch Hot-Pluggable?

Yes.

# Are the Server Connections on the Console Switch Hot-Pluggable?

Yes.

# Can the Console Switch Be Mounted in a Round-Hole Rack?

Yes, the HP IP Console Switch can be mounted in a round-hole rack using the standard-mount installation.

# Can the Console Switch Be Side-Mounted in a Round-Hole Rack?

No.

# Do You Have to Power Down a Server to Replace an Interface Adapter?

No.

## Has the Customer Verified the Firmware Version?

**IMPORTANT:** While upgrading the firmware, do not power off the HP IP Console Switch or attempt any operations.

- 1. Be sure that you have the latest console switch firmware version ("Displaying Version Information" on page <u>82</u>) and Interface Adapter firmware version ("Displaying Version Information" on page <u>82</u>).
- 2. Upgrade the console switch firmware ("Upgrading the HP IP Console Switch Firmware" on page <u>97</u>), Interface Adapter firmware ("Upgrading the Interface Adapter Firmware Simultaneously" on page <u>88</u>), and cascaded console switch firmware if you do not have the latest versions installed.

# Does the Customer Have the Correct Configurations?

- 1. Be sure that the HP IP Console Switch configurations are correct.
- 2. Be sure that the cascade configurations ("Cascading Console Switches" on page <u>37</u>) are correct.
- 3. Be sure that the cascaded console switches are powered on.

**IMPORTANT:** While upgrading the firmware, do not power off the HP IP Console Switch or attempt any operations.

4. Be sure that the cascaded console switches and all attached Interface Adapters ("Upgrading the Interface Adapter Firmware Simultaneously" on page <u>88</u>) have upgraded firmware.

## How Do I Access the Main Dialog Box?

Press the **Print Scrn** key. The Main dialog box appears.

**NOTE:** You can also press the **Ctrl** key twice within one second to launch the OSD. You can use this key sequence in any place you see Print Scrn.

| Ø        | 1            | lain  | ?×            |            |
|----------|--------------|-------|---------------|------------|
|          | Name         | EID   | Port          | A          |
| Acton    |              |       | 06-01         | 용 в        |
| Barrett  |              |       | 06-03         | 🛞 В        |
| Darrell  |              |       | 08            | 0          |
| Ebert    |              |       | 02            | 0          |
| Edie     |              |       | 06-02         | <u>8</u> В |
| Edmond   |              |       | 04            | XC         |
| Forester |              |       | 06-04         | 8          |
| Galloway |              |       | 01-02         | 8          |
| ¥        | C <u>1</u> e | ar    | <u>S</u> etup |            |
|          | Disco        | nnect | Comma         | inds       |

## How Do I Cascade Console Switches?

Refer to "Cascading Console Switches (on page 37)."

## How Do I Change the Keyboard Language?

Language-specific keyboard emulation in the Interface Adapter ("Installing a PS/2 or USB Interface Adapter" on page 25, "Installing a Serial Interface Adapter" on page 27) is determined by the language chosen on the OSD. For more information, refer to "Changing the USB Keyboard Language (on page 68)."

# How Do I Know Which Port My Cascaded Console Switch is Connected To?

Refer to "Viewing and Selecting Ports and Servers (on page 46, "Viewing the Port Column" on page 46)."

# How Do I Locally Connect a Cascaded Console Switch?

- 1. Power off the cascaded console switch.
- 2. Power off the main console switch.
- 3. Disconnect the local KVM cables from the main console switch.
- 4. Connect the local port KVM cables to the cascaded console switch.
- 5. Power on the cascaded switch.

# How Do I Look at My Console Switch Firmware Version?

Refer to "Displaying the Console Switch Firmware Version ("Displaying Version Information" on page  $\underline{82}$ )."

# How Do I Look at My Interface Adapter Firmware Version?

Refer to "Displaying the Interface Adapter Firmware Version ("Displaying Version Information" on page <u>82</u>)."

## How Do I Turn the Screen Saver Off?

1. From the Security dialog box ("Accessing the Security Dialog Box" on page <u>62</u>), deselect **Enable Screen Saver.** 

2. Click **OK** to save settings.

To immediately activate the screen saver, press the **Print Scrn** key, and then press the **Pause** key. This command only works when the user is connected to a server.

### How Do I Use the Run Diagnostics Feature?

Refer to "Running System Diagnostics (on page 77)."

### Is the Console Switch Operational?

- 1. Ask the customer to connect the KVM cables to the appropriate connectors ("Components" on page 7) on the rear panel of the console switch.
- 2. Power on the HP IP Console Switch.

Does the activity indicator light ("Components" on page 7) on the rear panel of the console switch light up?

If the activity indicator light is on, the console switch is operational.

-or-

If the activity indicator light is not on, ask the customer to be sure the power source is valid, the power button is on, and the cables are connected properly.

3. After the activity indicator light is on, which means the console switch is operational, ask the customer to press the **Prnt Scrn** key on the keyboard attached to the monitor that is connected to the console switch (local port). The Main menu appears and if no servers are connected, the screen is blank.

### What are the Minimum and Maximum Cable Lengths?

Refer to "Connection Length Table (on page <u>107</u>)."

### What Kind of CAT5 Cables Are Supported?

Only UTP CAT5, CAT6, and CAT7 cables are supported.

## Why Can Remote HP IP Console Switch Users Not Access Servers Attached to a Cascaded HP KVM Server Console Switch?

In order for remote HP IP Console Switch users to access servers attached to a cascaded HP KVM Server Console Switch, the HP KVM Server Console Switch must be in Free Mode or have the screen saver enabled.

To enable Free Mode on the HP KVM Server Console Switch, press the **Print Scrn** key, the **Alt** + **0** keys, or click **Disconnect** in the Main dialog box. No server is selected, and the status flag displays Free. (This situation only applies to the **0** on the keyboard, not the keypad.)

# **Regulatory Compliance Notices**

#### In This Section

| Regulatory Compliance Identification Numbers                                        | <u>117</u> |
|-------------------------------------------------------------------------------------|------------|
| Federal Communications Commission Notice                                            | <u>118</u> |
| Declaration of Conformity for Products Marked with the FCC Logo, United States Only | <u>119</u> |
| Modifications                                                                       | <u>120</u> |
| Cables                                                                              | <u>120</u> |
| Canadian Notice (Avis Canadien)                                                     | <u>120</u> |
| European Union Notice                                                               | <u>121</u> |
| Japanese Notice                                                                     | <u>121</u> |
| BSMI Notice                                                                         | <u>122</u> |
| Korean Notices                                                                      | 122        |
|                                                                                     |            |

## **Regulatory Compliance Identification Numbers**

For the purpose of regulatory compliance certifications and identification, this product has been assigned a unique regulatory model number. The regulatory model number can be found on the product nameplate label, along with all required approval markings and information. When requesting compliance information for this product, always refer to this regulatory model number. The regulatory model number is not the marketing name or model number of the product.

### **Federal Communications Commission Notice**

Part 15 of the Federal Communications Commission (FCC) Rules and Regulations has established Radio Frequency (RF) emission limits to provide an interference-free radio frequency spectrum. Many electronic devices, including computers, generate RF energy incidental to their intended function and are, therefore, covered by these rules. These rules place computers and related peripheral devices into two classes, A and B, depending upon their intended installation. Class A devices are those that may reasonably be expected to be installed in a business or commercial environment. Class B devices are those that may reasonably be expected to be installed in a residential environment (for example, personal computers). The FCC requires devices in both classes to bear a label indicating the interference potential of the device as well as additional operating instructions for the user.

#### FCC Rating Label

The FCC rating label on the device shows the classification (A or B) of the equipment. Class B devices have an FCC logo or ID on the label. Class A devices do not have an FCC logo or ID on the label. After you determine the class of the device, refer to the corresponding statement.

#### **Class A Equipment**

This equipment has been tested and found to comply with the limits for a Class A digital device, pursuant to Part 15 of the FCC Rules. These limits are designed to provide reasonable protection against harmful interference when the equipment is operated in a commercial environment. This equipment generates, uses, and can radiate radio frequency energy and, if not installed and used in accordance with the instructions, may cause harmful interference to radio communications. Operation of this equipment in a residential area is likely to cause harmful interference at personal expense.

#### **Class B Equipment**

This equipment has been tested and found to comply with the limits for a Class B digital device, pursuant to Part 15 of the FCC Rules. These limits are designed to provide reasonable protection against harmful interference in a residential installation. This equipment generates, uses, and can radiate radio frequency energy and, if not installed and used in accordance with the instructions, may cause harmful interference to radio communications. However, there is no guarantee that interference will not occur in a particular installation. If this equipment does cause harmful interference to radio or television reception, which can be determined by turning the equipment off and on, the user is encouraged to try to correct the interference by one or more of the following measures:

- Reorient or relocate the receiving antenna.
- Increase the separation between the equipment and receiver.
- Connect the equipment into an outlet on a circuit that is different from that to which the receiver is connected.
- Consult the dealer or an experienced radio or television technician for help.

# Declaration of Conformity for Products Marked with the FCC Logo, United States Only

This device complies with Part 15 of the FCC Rules. Operation is subject to the following two conditions: (1) this device may not cause harmful interference, and (2) this device must accept any interference received, including interference that may cause undesired operation.

For questions regarding this product, contact us by mail or telephone:

- Hewlett-Packard Company
   P. O. Box 692000, Mail Stop 530113
   Houston, Texas 77269-2000
- 1-800-652-6672 (For continuous quality improvement, calls may be recorded or monitored.)

For questions regarding this FCC declaration, contact us by mail or telephone:

- Hewlett-Packard Company
   P. O. Box 692000, Mail Stop 510101
   Houston, Texas 77269-2000
- 1-281-514-3333

To identify this product, refer to the part, series, or model number found on the product.

## **Modifications**

The FCC requires the user to be notified that any changes or modifications made to this device that are not expressly approved by Hewlett-Packard Company may void the user's authority to operate the equipment.

## Cables

Connections to this device must be made with shielded cables with metallic RFI/EMI connector hoods in order to maintain compliance with FCC Rules and Regulations.

## **Canadian Notice (Avis Canadien)**

#### **Class A Equipment**

This Class A digital apparatus meets all requirements of the Canadian Interference-Causing Equipment Regulations.

Cet appareil numérique de la classe A respecte toutes les exigences du Règlement sur le matériel brouilleur du Canada.

#### **Class B Equipment**

This Class B digital apparatus meets all requirements of the Canadian Interference-Causing Equipment Regulations.

Cet appareil numérique de la classe B respecte toutes les exigences du Règlement sur le matériel brouilleur du Canada.

### **European Union Notice**

(6

Products bearing the CE marking comply with the EMC Directive (89/336/EEC) and the Low Voltage Directive (73/23/EEC) issued by the Commission of the European Community and, if this product has telecommunication functionality, the R&TTE Directive (1999/5/EC).

Compliance with these directives implies conformity to the following European Norms (in parentheses are the equivalent international standards and regulations):

- EN 55022 (CISPR 22)—Electromagnetic Interference
- EN55024 (IEC61000-4-2, 3, 4, 5, 6, 8, 11)—Electromagnetic Immunity
- EN61000-3-2 (IEC61000-3-2)—Power Line Harmonics
- EN61000-3-3 (IEC61000-3-3)—Power Line Flicker
- EN 60950 (IEC60950)—Product Safety

### **Japanese Notice**

ご使用になっている装置にVCCIマークが付いていましたら、次の説明文を お読み下さい。

この装置は、情報処理装置等電波障害自主規制協議会(VCCI)の基準 に基づくクラスB情報技術装置です。この装置は、家庭環境で使用すること を目的としていますが、この装置がラジオやテレビジョン受信機に近接して 使用されると、受信障害を引き起こすことがあります。 取扱説明書に従って正しい取り扱いをして下さい。

VCCIマークが付いていない場合には、次の点にご注意下さい。

この装置は、情報処理装置等電波障害自主規制協議会(VCCI)の基準に 基づくクラスA情報技術装置です この装置を家庭環境で使用すると電波 妨害を引き起こすことがあります。この場合には使用者が適切な対策を講ず るよう要求されることがあります。

### **BSMI** Notice

#### 警告使用者:

這是甲類的資訊產品,在居住的 環境中使用時,可能會造成射頻 干擾,在這種情況下,使用者會 被要求採取某些適當的對策。

### **Korean Notices**

**Class A Equipment** 

A급 기기 (업무용 정보통신기기)

이 기기는 업무용으로 전자파적합등록을 한 기기이오니 판매자 또는 사용자는 이 점을 주의하시기 바라며, 만약 잘못판매 또는 구입하였을 때에는 가정용으로 교환하시기 바랍니다.

**Class B Equipment** 

B급 기기 (가정용 정보통신기기)

이 기기는 가정용으로 전자파적합등록을 한 기기로서 주거지역에서는 물론 모든지역에서 사용할 수 있습니다.

# **Acronyms and Abbreviations**

#### CPU

central processing unit

#### CRC

cyclic redundant checks

#### DHCP

Dynamic Host Configuration Protocol

#### EID

electronic identification number

#### EPR

engineer problem resolution

#### IA

Interface Adapter

#### IP

Internet Protocol

#### KVM

keyboard, video, and mouse

#### OSD

on-screen display

#### RPM

Red Hat Package Manager

#### TCP

Transmission Control Protocol

#### TFTP

Trivial File Transfer Protocol

#### USB

universal serial bus

#### UTP

unshielded twisted pair

#### VDC

voltage direct-current

#### VGA

video graphics array

# Index

#### Α

accessing servers 115 accessing the Broadcast dialog box 57 accessing the Commands dialog box 75 accessing the Flag dialog box 56 accessing the Main dialog box 45, 111 accessing the Menu dialog box 54 accessing the Names dialog box 73 accessing the Scan dialog box 59 accessing the Security dialog box 62 accessing the Setup dialog box 52 activating broadcasting 59 activating Run Diagnostics 79, 106, 114 activating Scan mode 61 activating Screen Saver mode 64, 106 activity indicator light not on 102, 114 adjusting the mouse settings 94 assigning device types 69 assigning server names 73 attaching the power supply to the rack using Velcro 34

#### В

booting problems 103 Broadcast dialog box 57, 58, 59 broadcasting keystrokes 57 broadcasting mouse movements 57 broadcasting selected servers 58 broadcasting to servers 57 BSMI notice 122 buttons 7

#### С

cable conflicts 114 cable kits 114 cables 102, 103, 104, 107, 114, 120 cables, VGA 107 cabling 102, 107, 114 Canadian Notice 120 cascaded console switch configurations 40, 43, 104, 112, 113, 115 cascading console switches 37, 39, 41, 112, 113, 115 changing the display behavior 53 changing the password 62 changing the USB keyboard language 68 Commands dialog box 74, 75 communication parameters 31 Compag Server Console Switch 37, 38, 40 compatible console switch models 37 component identification 7 components 7, 25, 40, 43 configuration mode 31 configuration of system 24, 25, 40, 43 configuration options 41 configuring Minicom 93 configuring servers for soft switching 50 configuring the Expansion module 24 configuring the HP IP Console Switch 91 configuring the Interface Adapter 25 configuring the Setup dialog box 52 connecting locally 113 connection length 107, 114 connection problems 113 console switch hangs 103 controlling the Status flag 55 creating macros 33 current user connections 76

#### D

deactivating Scan mode 61 deactivating Screen Saver mode 64, 113 Declaration of Conformity 119 Devices dialog box 69, 70, 72 DHCP (Dynamic Host Configuration Protocol) 123 disconnecting a user 76 displaying the status flag 56 displaying version information 82

#### Ε

enabling TFTP 95 establishing LAN connections 91 European Union notice 121 exiting Screen Saver mode 64 Expansion Module 21, 22, 23, 24, 104, 109 Expansion Module configuration 109

#### F

Federal Communications Commission (FCC) Notice 118, 119, 120
firmware upgrades 87, 88, 95, 97
Flag dialog box 55, 56
frequently asked questions 109
function keys 32

#### Η

history mode 30 hot-pluggable 109, 110 HP IP Console Switch 43

#### I

identification number, server 117 installation checklist 9, 21 installing a PS/2 or USB Interface Adapter 25 installing a Serial Interface Adapter 27 installing the Expansion Module 21 installing the Expansion Module hardware 21 installing the HP IP Console Switch 9 Interface Adapter 25, 87, 88, 109, 110 Interface Adapter configuration 25, 109 Interface Adapter spares kit 109 IP Console Viewer 9

#### J

Japanese notice 121

#### Κ

keyboard 105, 110, 112

keyboard language 112 kit contents, Expansion Module 21 Korean notices 122

#### L

languages, keyboard 112 Linux 95, 96 Linux, enabling TFTP 95 Linux, verifying TFTP 96 local port operation 45 local user, cannot view OSD 104, 105 logging on to the console switch 63

#### Μ

Main dialog box 45, 46, 48, 49 managing routine tasks for servers 53 managing server tasks 74 Menu dialog box 53, 54 Microsoft Windows operating systems 95 modifying device types 70 monitor 110 mouse 105, 110

#### Ν

Names dialog box 73

#### 0

optimal performance settings 29 optional items 10 OSD navigation keys 51 OSD, cannot view 104, 105, 106, 107 OSD, launching 111 overview of installation process 10 overview, Expansion Module 21 overview, upgrading the firmware using TFTP 95

#### Ρ

passwords 104 port, viewing and selecting 46 power cord connector 7 powering down 110 powering on problems 103 preemption mode 65 problem diagnosis 101

#### R

rack mounting configurations 10, 110 rack mounting hardware 110 rail-mount 23 regulatory compliance notices 117 removing password protection 63 removing servers from the Scan list 60 required items not included 10 required tools 10 Resetting the PS/2 Device 81 Resetting the PS/2 Interface Adapter 86 RILOE and iLO 106 Run Diagnostics command 77, 79, 114

#### S

Scan dialog box 59, 60, 61 Scan mode 61 Screen Saver mode 64, 106 Security dialog box 61, 62, 63, 64 selecting servers 49 selecting the display order of servers 54 Serial Interface Adapter 27, 101 Serial Interface Adapter Macros 33 Serial Interface Adapter modes 29 Serial Interface Adapter Pinouts 34 Serial Interface Adapter, optimal performace setttings 29 series number 117 server connection 106, 110 server names 73 server states 48 server, viewing and selecting 46 setting local console switch security 61, 62, 63, 64 setting password protection 62 setting up a network 91 setting up a scan pattern 59

Setup menu 52, 53 side-mount 22 soft switching 50

#### Т

TFTP 95 troubleshooting 101

#### U

upgrading cascade console switch firmware 103, 104 upgrading firmware using TFTP 95 upgrading HP IP Console Switch firmware 97 upgrading Interface Adapter firmware 87 user connections 75 User Status dialog box 75, 76 using basic OSD navigation keys 51 Using Configuration Mode 33 UTP CAT5 cable spares kit 114

#### V

Velcro-mount 24
verifying cascaded console switch firmware 113
verifying console switch firmware 113
verifying TFTP for Linux 96
Version dialog box 82
viewing and disconnecting 75
viewing and selecting ports and servers 46, 113

#### W

Windows 95 Windows operating systems 95 Windows, enabling TFTP 95